# HP 64797 H8/3048 Emulator Terminal Interface

**User's Guide** 

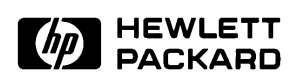

HP Part No. 64797-97000 January 1995

Edition 1

#### **Notice**

Hewlett-Packard makes no warranty of any kind with regard to this material, including, but not limited to, the implied warranties of merchantability and fitness for a particular purpose. Hewlett-Packard shall not be liable for errors contained herein or for incidental or consequential damages in connection with the furnishing, performance, or use of this material.

Hewlett-Packard assumes no responsibility for the use or reliability of its software on equipment that is not furnished by Hewlett-Packard.

© Copyright 1995, Hewlett-Packard Company.

This document contains proprietary information, which is protected by copyright. All rights are reserved. No part of this document may be photocopied, reproduced or translated to another language without the prior written consent of Hewlett-Packard Company. The information contained in this document is subject to change without notice.

HP is a trademark of Hewlett-Packard Company.

UNIX is a registered trademark in the United States and other countries, licensed exclusively through X/Open Company Limited.

H8/3048<sup>™</sup> registered trademark of Hitachi Ltd.

Hewlett-Packard Company P.O. Box 2197 1900 Garden of the Gods Road Colorado Springs, CO 80901-2197, U.S.A.

**RESTRICTED RIGHTS LEGEND** Use, duplication, or disclosure by the U.S. Government is subject to restrictions set forth in subparagraph (C) (1) (ii) of the Rights in Technical Data and Computer Software Clause at DFARS 252.227-7013. Hewlett-Packard Company, 3000 Hanover Street, Palo Alto, CA 94304 U.S.A. Right for non-DOD U.S. Government Department and Agencies are as set forth in FAR 52.227-19(c)(1,2).

#### **Printing History**

New editions are complete revisions of the manual. The date on the title page changes only when a new edition is published.

A software code may be printed before the date; this indicates the version level of the software product at the time the manual was issued. Many product updates and fixes do not require manual changes, and manual corrections may be done without accompanying product changes. Therefore, do not expect a one-to-one correspondence between product updates and manual revisions.

Edition 1 64797-97000, January 1995

# **Using This Manual**

This manual is designed to give you an introduction to the HP 64797 H8/3048 Emulator. This manual will also help define how these emulators differ from other HP 64700 Emulators.

This manual will:

- give you an introduction to using the emulator
- explore various ways of applying the emulator to accomplish your tasks
- show you emulator commands which are specific to the H8/3048 emualtor

This manual will not:

 tell you how to use each and every emulator/analyzer command (refer to the User's Reference manual)

# Organization

| Chapter 1  | An introduction to the H8/3048 emulator features and how they can<br>help you in developing new hardware and software.                                  |
|------------|----------------------------------------------------------------------------------------------------|
| Chapter 2  | A brief introduction to using the H8/3048 Emulator. You will load and execute a short program, and make some measurements using the emulation analyzer. |
| Chapter 3  | How to plug the emulation probe into a target system.                                                                                                   |
| Chapter 4  | Configuring the emulator to adapt it to your specific measurement needs.                                                                                |
| Chapter 5  | How to use H8/3048 internal Flash ROM functions on the H8/3048 emulator.                                                                                |
| Appendix A | H8/3048 Emulator Specific Command Syntax and Error Message                                                                                              |

# Contents

#### 1 Introduction

2

| Purpose of the H8/3048 Emulator                  | . 1-1 |
|--------------------------------------------------|-------|
| Features of the H8/3048 Emulator                 | . 1-3 |
| Supported Microprocessors                        | . 1-3 |
| Clock Speeds                                     | . 1-4 |
| Emulation memory                                 | . 1-5 |
| Analysis                                         | . 1-5 |
| Registers                                        | . 1-5 |
| Breakpoints                                      | . 1-6 |
| Reset Support                                    | . 1-6 |
| Real Time Operation                              | . 1-6 |
| Easy Product Updates                             | . 1-6 |
| Limitations, Restrictions                        | . 1-7 |
| Foreground Monitor                               | . 1-7 |
| DMA Support                                      | . 1-7 |
| Watch Dog Timer in Background                    | . 1-7 |
| Monitor Break at Sleep/Standby Mode              | . 1-7 |
| Hardware Standby Mode                            | . 1-7 |
| Interrupts in Background Cycles                  | . 1-7 |
| On-chip Flash Memory                             | . 1-7 |
| Evaluation chip                                  | . 1-7 |
| Getting Started                                  |       |
| Introduction                                     | . 2-1 |
| Before You Begin                                 | . 2-2 |
| A Look at the Sample Program                     | . 2-3 |
| Using the Help Facility                          | . 2-7 |
| Initialize the Emulator to a Known State         | . 2-8 |
| Set Up the Proper Emulation Configuration        | . 2-9 |
| Set Up Emulation Conditions                      | . 2-9 |
| Mapping Memory                                   | 2-11  |
| Getting the Sample Program into Emulation Memory | 2-12  |
| Standalone Configuration                         | 2-13  |
| Transparent Configuration                        | 2-13  |
|                                                  |       |

**Contents-1** 

| Remote Configuration                                | 2-15 |
|-----------------------------------------------------|------|
| For More Information                                | 2-15 |
| Looking at Your Code                                | 2-16 |
| Familiarize Yourself with the System Prompts        | 2-17 |
| Running the Sample Program                          | 2-18 |
| Stepping Through the Program                        | 2-20 |
| Tracing Program Execution                           | 2-20 |
| Predefined Trace Labels                             | 2-20 |
| Predefined Status Equates                           | 2-21 |
| Specifying a Trigger                                | 2-21 |
| Using Software Breakpoints                          | 2-25 |
| Displaying and Modifying the Break Conditions       | 2-25 |
| Defining a Software Breakpoint                      | 2-26 |
| Searching Memory for Strings or Numeric Expressions | 2-27 |
| Making Program Coverage Measurements                | 2-27 |
| Trace Analysis Considerations                       | 2-28 |
| How to Specify the Trigger Condition                | 2-28 |
| Store Condition and Disassembling                   | 2-30 |
| Triggering the Analyzer by Data                     | 2-32 |
|                                                     |      |

#### **3** In-Circuit Emulation

# 4 Configuring the H8/3048 Emulator

| Types of Emulator Configuration                 |  |  | 4-1 |
|-------------------------------------------------|--|--|-----|
| Emulation Processor to Emulator/Target System   |  |  | 4-1 |
| Commands Which Perform an Action or Measurement |  |  | 4-2 |

| Coordinated Measurements                                                                                                    | 2                                                             |
|----------------------------------------------------------------------------------------------------|---------------------------------------------------------------|
| Analyzer                                                                                                    | 2                                                             |
| System                                                                                                    | 2                                                             |
| Emulation Processor to Emulator/Target System                                                                                                    | 3                                                             |
| cf                                                                                                    | 3                                                             |
| cf ba                                                                                                    | 4                                                             |
| cf chip                                                                                                    | 5                                                             |
| cf clk                                                                                                    | 6                                                             |
| cf dbc                                                                                                    | 7                                                             |
| cf mode                                                                                                    | 8                                                             |
| cf nmi                                                                                                    | 9                                                             |
| cf rrt                                                                                                    | 0                                                             |
| cf rsp                                                                                                    | 1                                                             |
| cf tdma                                                                                                    | 1                                                             |
| cf trfsh                                                                                                    | 2                                                             |
| cf trst                                                                                                    | 2                                                             |
| Memory Mapping                                                                                                    | 4                                                             |
| Break Conditions                                                                                                    | 7                                                             |
| Where to Find More Information 4 19                                                                                                    | 8                                                             |
|                                                                                                    |                                                               |
|                                                                                                    |                                                               |
| Using the On-chip Flash Memory                                                                                                    |                                                               |
| Using the On-chip Flash Memory Introduction                                                                                                    | 1                                                             |
| Using the On-chip Flash Memory Introduction                                                                                                    | 1<br>1                                                        |
| Using the On-chip Flash Memory         Introduction                                                                                                    | 1<br>1<br>2                                                   |
| Using the On-chip Flash Memory         Introduction         Memory Mapping         Flash Memory Registers         Programming/Erasing Flash Memory                                                                                                    | 1<br>1<br>2<br>2                                              |
| Using the On-chip Flash Memory         Introduction         Memory Mapping         Flash Memory Registers         Programming/Erasing Flash Memory         Programming Data                                                                                                    | 1<br>1<br>2<br>2                                              |
| Using the On-chip Flash Memory         Introduction       5-         Memory Mapping       5-         Flash Memory Registers       5-         Programming/Erasing Flash Memory       5-         Programming Data       5-         Erasing Data       5-                                                                                                    | 1<br>1<br>2<br>2<br>3                                         |
| Using the On-chip Flash Memory         Introduction       5-         Memory Mapping       5-         Flash Memory Registers       5-         Programming/Erasing Flash Memory       5-         Programming Data       5-         Erasing Data       5-         Protectiom Mode       5-                                                                                                    | 1<br>1<br>2<br>2<br>3<br>3                                    |
| Using the On-chip Flash Memory         Introduction       5-         Memory Mapping       5-         Flash Memory Registers       5-         Programming/Erasing Flash Memory       5-         Programming Data       5-         Protectiom Mode       5-         Boot Mode       5-                                                                                                    | 1<br>1<br>2<br>2<br>3<br>3<br>4                               |
| Using the On-chip Flash Memory         Introduction       5-         Memory Mapping       5-         Flash Memory Registers       5-         Programming/Erasing Flash Memory       5-         Programming Data       5-         Protectiom Mode       5-         Boot Mode       5-                                                                                                    | 1<br>1<br>2<br>2<br>3<br>3<br>4                               |
| Using the On-chip Flash Memory         Introduction       5-         Memory Mapping       5-         Flash Memory Registers       5-         Programming/Erasing Flash Memory       5-         Programming Data       5-         Protectiom Mode       5-         Boot Mode       5-         H8/3048 Emulator Specific Command Syntax                                                                                                    | 1<br>1<br>2<br>2<br>2<br>3<br>3<br>4                          |
| Using the On-chip Flash Memory         Introduction       5-         Memory Mapping       5-         Flash Memory Registers       5-         Programming/Erasing Flash Memory       5-         Programming Data       5-         Protection Mode       5-         Boot Mode       5-         H8/3048 Emulator Specific Command Syntax         ACCESS_MODE       A-                                                                                                    | 1<br>1<br>2<br>2<br>2<br>3<br>3<br>4<br>2                     |
| Using the On-chip Flash Memory         Introduction       5-         Memory Mapping       5-         Flash Memory Registers       5-         Programming/Erasing Flash Memory       5-         Programming Data       5-         Erasing Data       5-         Protection Mode       5-         Boot Mode       5-         H8/3048 Emulator Specific Command Syntax         ACCESS_MODE       A-         Summary       A-                                                                                                    | 1<br>1<br>2<br>2<br>2<br>3<br>3<br>4<br>2<br>2                |
| Using the On-chip Flash Memory         Introduction       5-         Memory Mapping       5-         Flash Memory Registers       5-         Programming/Erasing Flash Memory       5-         Programming Data       5-         Erasing Data       5-         Protection Mode       5-         Boot Mode       5-         H8/3048 Emulator Specific Command Syntax         ACCESS_MODE       A-         Summary       A-         Syntax       A-                                                                                                    | 1<br>1<br>2<br>2<br>2<br>3<br>3<br>4<br>2<br>2<br>2           |
| Using the On-chip Flash Memory         Introduction       5-         Memory Mapping       5-         Flash Memory Registers       5-         Programming/Erasing Flash Memory       5-         Programming Data       5-         Erasing Data       5-         Protection Mode       5-         Boot Mode       5-         H8/3048 Emulator Specific Command Syntax         ACCESS_MODE       A-         Syntax       A-         Defaults       A-                                                                                                    | 1<br>1<br>2<br>2<br>2<br>3<br>3<br>4<br>2<br>2<br>2<br>2<br>2 |
| Using the On-chip Flash Memory         Introduction       5-         Memory Mapping       5-         Flash Memory Registers       5-         Programming/Erasing Flash Memory       5-         Programming Data       5-         Erasing Data       5-         Protectiom Mode       5-         Boot Mode       5-         H8/3048 Emulator Specific Command Syntax         ACCESS_MODE       A-         Syntax       A-         Defaults       A-         Related Information       A-                                                                                                    | 11222334 22222                                                |
| Using the On-chip Flash Memory         Introduction       5-         Memory Mapping       5-         Flash Memory Registers       5-         Programming/Erasing Flash Memory       5-         Programming Data       5-         Protectiom Mode       5-         Boot Mode       5-         H8/3048 Emulator Specific Command Syntax         ACCESS_MODE       A-         Syntax       A-         Defaults       A-         ADDRESS       A-                                                                                                    | 11222334 222223                                               |
| Using the On-chip Flash Memory         Introduction       5-         Memory Mapping       5-         Flash Memory Registers       5-         Programming/Erasing Flash Memory       5-         Programming Data       5-         Erasing Data       5-         Protectiom Mode       5-         Boot Mode       5-         H8/3048 Emulator Specific Command Syntax       A-         ACCESS_MODE       A-         Syntax       A-         Defaults       A-         Related Information       A-         Summary       A-         Summary       A-         Summary       A-         Summary       A-         Summary       A-         Summary       A-         Summary       A-         Summary       A-         Summary       A-         ADDRESS       A-         Summary       A-         Summary       A-         Summary       A-         Summary       A- | 11222334 2222233                                              |

5

Α

#### **Contents-3**

| Summary                          |
|----------------------------------|
| Syntax                           |
| Description                      |
| Examples                         |
| Related information              |
| DISPLAY_MODE                     |
| Summary                          |
| Syntax                           |
| Defaults                         |
| Related Information              |
| REGISTER CLASS and NAME          |
| Summary                          |
| Emulator Specific Error Messages |
| Message                          |
| Message A-18                     |
| Message A-18                     |
|                                  |

# Illustrations

| Figure 1-1. HP 64797 Emulator for the H8/3048 | <br> | 1-2   |
|-----------------------------------------------|------|-------|
| Figure 2-1. Sample Program Listing            | <br> | . 2-5 |
| Figure 3-1 Installing HP 64784E/HP 64784G     | <br> | 3-5   |
| Figure 3-2 Installing HP 64784D               | <br> | . 3-6 |
| Figure 3-3 Installing HP 64797B/HP 64784G     | <br> | 3-8   |
| Figure 3-4 Installing the H8/3048 processor   | <br> | 3-9   |
| Figure 3-5 PGA Adaptor Pin Assignment         | <br> | 3-15  |

# Tables

#### 4-Contents

| Table 3-5 Control signal timing (Vcc = $5.0V$ , f = $18MHz$ )                                                                                                    | 3-20  |
|----------------------------------------------------------------------------------------------------|-------|
| Table 3-6 Timing condition of On-chip supporting modules                                                                                                    |       |
| (Vcc = 5.0V, f = 18MHz)                                                                                                    | 3-21  |
| Table 3-7 Bus timing (Vcc = $3.0V$ , f = $13MHz$ )                                                                                                    | 3-23  |
| Table 3-8 Refresh controller timing (Vcc = $3.0V$ , f = $13MHz$ ).                                                                                                    | 3-25  |
| Table 3-9 Control signal timing (Vcc = $3.0V$ , f = $13MHz$ )                                                                                                    | 3-26  |
| Table 3-10 Timing condition of On-chip supporting modules                                                                                                    |       |
| (Vcc = 3.0V, f = 13MHz)                                                                                                    | 3-27  |
| Table 4-1 Clock Speeds         .         .         .         .         .         .         .         .         .         .         .         .         .         .         .         .         .         .         .         .         .         .         .         .         .         .         .         .         .         .         .         .         .         .         .         .         .         .         .         .         .         .         .         .         .         .         .         .         .         .         .         .         .         .         .         .         .         .         .         .         .         .         .         .         .         .         .         .         .         .         .         .         .         .         .         .         .         .         .         .         .         .         .         .         .         .         .         .         .         .         .         .         .         .         .         .         .         .         .         .         .         .         .         .         . | . 4-6 |
|                                                                                                    |       |

**Contents-5** 

6-Contents

# Introduction

The topics in this chapter include:

- Purpose of the H8/3048 Emulator
- Features of the H8/3048 Emulator

# Purpose of the H8/3048 Emulator

The H8/3048 Emulator is designed to replace the H8/3048 microprocessor in your target system so you can control operation of the microprocessor in your application hardware (usually referred to as the *target system*). The H8/3048 emulator performs just like the H8/3048 microprocessor, but is a device that allows you to control the H8/3048 microprocessor directly. These features allow you to easily debug software before any hardware is available, and ease the task of integrating hardware and software.

1

Introduction to the H8/3048 Emulator 1-1

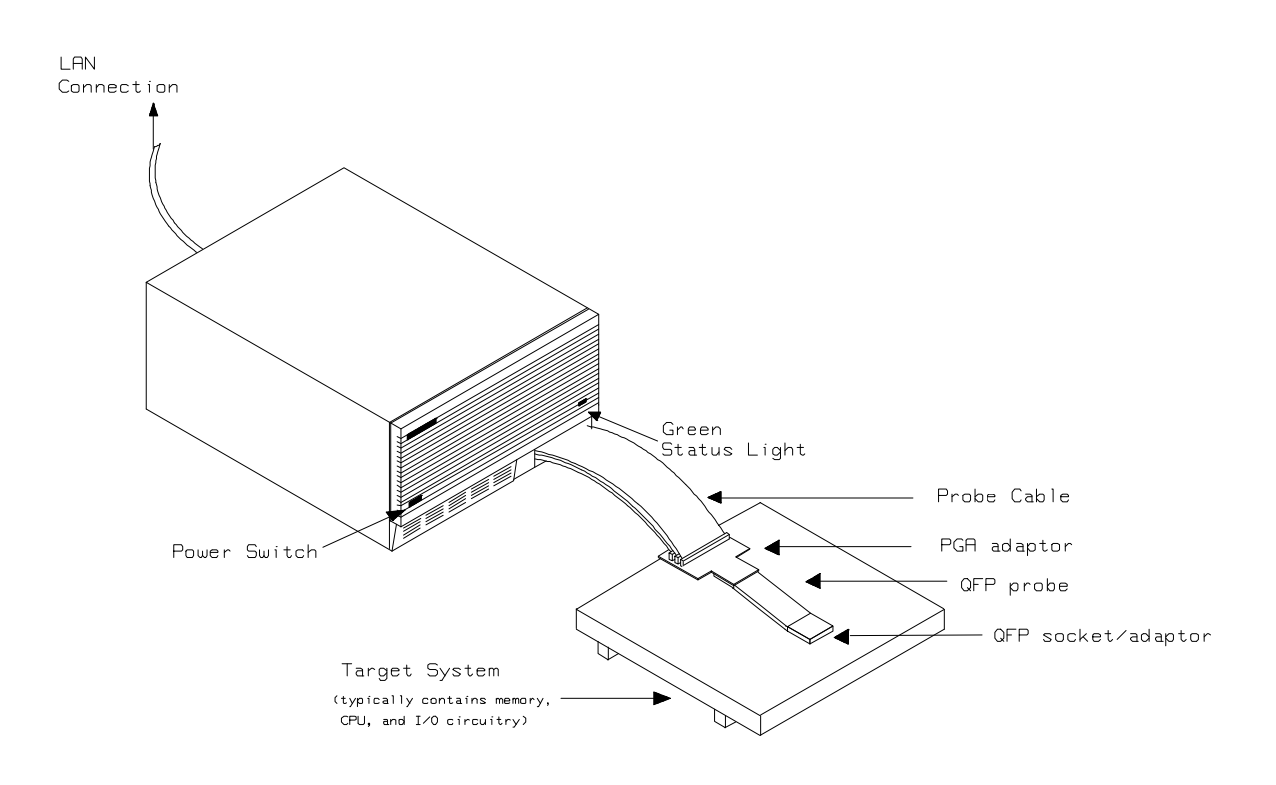

Figure 1-1. HP 64797 Emulator for the H8/3048

1-2 Introduction to the H8/3048 Emulator

# Features of the H8/3048 Emulator

#### Supported Microprocessors

The HP 64797A H8/3048 emulator supports the microprocessors listed in Table 1-1.

| Supported Microprocessors |             |              |                |  |  |  |  |
|---------------------------|-------------|--------------|----------------|--|--|--|--|
| Туре                      | Package     | On-chip ROM  | Supply Voltage |  |  |  |  |
| H8/3048                   | 100 pin QFP | PROM         | 4.75 to 5.25V  |  |  |  |  |
|                           |             |              | 2.70 to 5.25V  |  |  |  |  |
|                           |             | Masked ROM   | 4.75 to 5.25V  |  |  |  |  |
|                           |             |              | 2.70 to 5.25V  |  |  |  |  |
| H8/3048F                  | 100 pin QFP | Flash Memory | 4.25 to 5.25V  |  |  |  |  |
|                           |             |              | 2.70 to 5.25V  |  |  |  |  |
| H8/3047                   | 100 pin QFP | Masked ROM   | 4.75 to 5.25V  |  |  |  |  |
|                           |             |              | 2.70 to 5.25V  |  |  |  |  |
| H8/3044                   | 100 pin QFP | Masked ROM   | 4.75 to 5.25V  |  |  |  |  |
|                           |             |              | 2.70 to 5.25V  |  |  |  |  |

#### Table 1-1. Supported Microprocessors

The H8/3048 emulator is provided without any adaptor and probe. To emulate each processor with your target system, you need to purchase appropriate adaptor and probe. To purchase them, contact your local HP sales representative.

The list of supported microprocessors in Table 1-1 is not necessarily complete. To determine if your microprocessor is supported or not, contact Hewlett-Packard.

#### Introduction to the H8/3048 Emulator 1-3

# **Clock Speeds** You can select whether the emulator will be clocked by the internal clock source or by the external clock source on your target system. You need to select a clock input conforming to the specification of Table 1-2.

Crystal ocsillator frequency of internal clock is 8MHz.

Refer to the "Configuration the Emulator" Chapter in this manual for more details.

| Emulation                  |                                      | Clock Speed                          |                                      |
|----------------------------|--------------------------------------|--------------------------------------|--------------------------------------|
| метогу                     | With HP64784D                        | With HP64784E                        | With HP64797B                        |
| 64726A<br>64727A<br>64728A | From 1 up to 16MHz<br>(System Clock) | From 1 up to 16MHz<br>(System Clock) | From 1 up to 13MHz<br>(System Clock) |
| 64729A                     | From 1 up to 18MHz<br>(System Clock) | From 1 up to 18MHz<br>(System Clock) | From 1 up to 13MHz<br>(System Clock) |

#### Table 1-2. Clock Speeds

#### 1-4 Introduction to the H8/3048 Emulator

#### Emulation memory

The H8/3048 emulator is used with one of the following Emulation Memory Cards.

- HP 64726A 128K byte Emulation Memory Card
- HP 64727A 512K byte Emulation Memory Card
- HP 64728A 1M byte Emulation Memory Card
- HP 64729A 2M byte Emulation Memory Card

When you use the HP64797A emulator over 16MHz, you have to use the HP 64729A 2M byte Emulation Memory Card.

You can define up to 16 memory ranges (at 512 byte boundaries and least 512 byte in length.) The emulator occupies 6K byte, which is used for monitor program and internal RAM of microprocessor mapped as emulation RAM, leaving 122K, 506K, 1018K, 2042K byte of emulation memory which you may use.

You can characterize memory range as emulation RAM (eram), emulation ROM (erom), target system RAM (tram), target system ROM (trom), or guarded memory (grd). The emulator generates an error message when accesses are made to guarded memory locations.

You can also configure the emulator so that writes to memory defined as ROM cause emulator execution to break out of target program execution.

**Analysis** The H8/3048 emulator is used with one of the following analyzers which allows you to trace code execution and processor activity.

- HP 64704A 80-channel Emulation Bus Analyzer
- HP 64703A 64-channel Emulation Bus Analyzer and 16-channel State/Timing Analyzer.
- HP 64794A/C/D Deep Emulation Bus Analyzer

The Emulation Bus Analyzer monitors the emulation processor using an internal analysis bus. The HP 64703A 64-channel Emulation Bus Analyzer and 16-channel State/Timing Analyzer allows you to probe up to 16 different lines in your target system.

**Registers** You can display or modify the H8/3048 internal register contents. This includes the ability to modify the program counter (PC) value so you can control where the emulator starts a program run.

#### Introduction to the H8/3048 Emulator 1-5

| Breakpoints             | You can set the emulator/analyzer interaction so the emulator will<br>break to the monitor program when the analyzer finds a specific state or<br>states, allowing you to perform post-mortem analysis of the program<br>execution. You can also set software breakpoints in your program.<br>This feature is realized by inserting a special instruction into user<br>program. One of undefined opcodes (5770 hex) is used as software<br>breakpoint instruction. Refer to the "Using Software Breakpoints"<br>section of "Getting Started" chapter for more information. |
|-------------------------|----------------------------------------------------------------------------------------------------|
| Reset Support           | The emulator can be reset from the emulation system under your control; or your target system can reset the emulation processor.                                                                                                    |
| Real Time Operation     | Real-time signifies continuous execution of your program at full rated<br>processor speed without interference from the emulator. (Such<br>interference occurs when the emulator needs to break to the monitor to<br>perform an action you requested, such as displaying target system<br>memory.) Emulator features performed in real time include: running<br>and analyzer tracing. Emulator features not performed in real time<br>include: display or modification of target system memory, load/dump<br>of target memory, display or modification of registers.       |
| Easy Product<br>Updates | Because the HP 64700 Series development tools(emulator, analyzer, LAN board) contain programmable parts, it is possible to reprogram the firmware and some of the hardware without disassembling the HP 64700B Card Cage. This means that you'll be able to update product firmware, if desired, without having to call to HP field representative to your site.                                                                                                    |

# Limitations, Restrictions

| Foreground Monitor                     | Foreground monitor is not supported for the H8/3048 emulator.                                                                                                    |
|----------------------------------------|----------------------------------------------------------------------------------------------------|
| DMA Support                            | Direct memory access to the emulation by external DMAC is not allowed.                                                                                                    |
| Watch Dog Timer in<br>Background       | Watch dog timer is suspended count up while the emulator is running<br>in background monitor.                                                                                                    |
| Monitor Break at<br>Sleep/Standby Mode | When the emulator breaks into the background monitor, sleep or software standby mode is released. Then, PC indicates next address of "SLEEP" instruction.                                                                                                    |
| Hardware Standby<br>Mode               | Hardware standby mode is not supported for the H8/3048 emulator.<br>Hardware standby request from target system will drive the emulator<br>into the reset state.                                                                                                |
| Interrupts in<br>Background Cycles     | The H8/3048 emulator does not accept any interrupts while in background monitor. Such interrupts are suspended while running the background monitor, and will occur when context is changed to foreground.                                                      |
| On-chip Flash<br>Memory                | The H8/3048 emulator uses emulation memory instead of actual<br>on-chip flash memory. So, operation for on-chip flash memory is<br>different from H8/3048 microprocessor. Refer to "Using the On-chip<br>Flash Memory" chapter in this manual for more details. |
| Evaluation chip                        | Hewlett-Packard makes no warranty of the problem caused by the H8/3048 Evaluation chip in the emulator.                                                                                                    |

Introduction to the H8/3048 Emulator 1-7

Notes

1-8 Introduction to the H8/3048 Emulator

# **Getting Started**

#### Introduction

This chapter will lead you through a basic, step by step tutorial designed to familiarize you with the use of the HP 64700 emulator for the H8/3048 microprocessor. When you have completed this chapter, you will be able to perform these tasks:

- Set up an emulation configuration for out of circuit emulation use
- Map memory
- Transfer a small program into emulation memory
- Use run/stop controls to control operation of your program
- Use memory manipulation features to alter the program's operation
- Use analyzer commands to view the real time execution of your program
- Use software breakpoint feature to stop program execution at specific address
- Search memory for strings or numeric expressions
- Make program coverage measurements

#### **Before You Begin**

Before beginning the tutorial presented in this chapter, you must have completed the following tasks:

- 1. Completed hardware installation of the HP 64700 emulator in the configuration you intend to use for your work:
  - Standalone configuration
  - Transparent configuration
  - Remote configuration
  - Local Area Network configuration
- 2. If you are using the Remote Configuration, you must have completed installation and configuration of a terminal emulator program which will allow your host to act as a terminal connected to the emulator. In addition, you must start the terminal emulator program before you can work the examples in this chapter.
- 3. If you have properly completed steps 1 and 2 above, you should be able to hit <RETURN> (or <ENTER> on some keyboards) and get one of the following command prompts on your terminal screen:
- U>
- R> M>

If you do not see one of these command prompts, retrace your steps through the hardware and software installation procedures outlined in the manuals above, verifying all connections and procedural steps. If you are still unable to get a command prompt, refer to the *HP 64700 Support Services Guide*. The guide gives basic trouble shooting procedures. If this fails, call the local HP sales and service office listed in the *Support Services Guide*.

In any case, you **must** have a command prompt on your terminal screen before proceeding with the tutorial.

### A Look at the Sample Program

The sample program "COMMAND\_READER" used in this chapter is shown figure 2-1. The program emulates a primitive command interpreter.

#### **Data Declarations**

Msg\_A, Msg\_B and Msg\_I are the messages used by the program to respond to various command inputs.

#### Initialization

The locations of stack and input area(Cmd\_Input) are moved into address registers for use by the program. Next, the CLEAR routine clears the command byte(the first location pointed to by Cmd\_Input - 0ff800 hex). Cmd\_Input contains 00 hex for late use.

#### Scan

This routine continuously reads the byte at location of Cmd\_Input until it is something other than a null character (00 hex); when this occurs, the Exe\_Cmd routine is executed.

#### Exe\_Cmd

Compares the input byte (now something other than a null) to the possible command bytes of "A" (ASCII 41 hex) and "B" (ASCII 42 hex), then jumps to the appropriate set up routine for the command message. If the input byte does not match either of these values, a branch to a set up routine for an error message is executed.

#### Cmd\_A, Cmd\_B, Cmd\_I

These routines set up the proper parameters for writing the output message: the number of bytes in the message is moved to the R3L register and the base address of the message in the data area is moved to address register ER4.

#### Write\_Msg

First the base address of the output area is copied to ER5. Then the Clear\_Old routine writes nulls to 32 bytes of the output area (this serves both to initialize the area and to clear old messages written during previous program passes).

Finally, the proper message is written to the output area by the Write\_Loop routine. When done, Write\_Loop jumps back to Clear and the command monitoring process begins again.

Using the various features of the emulator, we will show you how to load this program into emulation memory, execute it, monitor the program's operation with the analyzer, and simulate entry of different commands utilizing the memory access commands provided by the HP 64700 command set.

2-4 Getting Started

| 2 A"               |
|--------------------|
|                    |
| C B"               |
| )"                 |
|                    |
| С=Н'1000           |
| * * * * *          |
| * * * * *          |
|                    |
|                    |
| * * * * *          |
| a da ala ala da da |
|                    |
|                    |
| * * * * *          |
| been               |
|                    |
| * * * * *          |
|                    |
|                    |
|                    |
| * * * * *          |
|                    |
| ****               |
|                    |
|                    |
|                    |
|                    |
|                    |
| * * * * *          |
| tes                |
|                    |
| ****               |
| L                  |
|                    |
|                    |
| * * * * *          |
| ىلە بلە بلە بلە ب  |
|                    |
| L                  |
|                    |
|                    |

Figure 2-1. Sample Program Listing

Getting Started 2-5

|                  |                      | 49       | ; * * * * * * * * * * * * * * *                    | * * * * * * * * * * * * * * * * * | * * * * * * * * * * * * * * * * * * * * |
|------------------|----------------------|----------|----------------------------------------------------|-----------------------------------|-----------------------------------------|
|                  |                      | 50<br>51 | <pre>;* An invalid co<br/>;*****************</pre> | mmand is entere                   | d.<br>*******                           |
| 001046           | FB0F<br>720400002022 | 52<br>53 | Cmd_I                                              | MOV.B                             | #End_Msgs-Msg_I,R3L<br>#Msg I FR4       |
| 001010           | /110 10 00 02 022    | 54       | ; * * * * * * * * * * * * * * *                    | ****                              | ****                                    |
|                  |                      | 55<br>56 | ;* The destinati                                   | ion area is clea:<br>******       | red.<br>*******                         |
| 00104E           | 7A05000FF804         | 57       | Write Msq                                          | MOV.L                             | #Msg Dest,ER5                           |
| 001054           | FE20                 | 58       | Clear Old                                          | MOV.B                             | #H'20,R6L                               |
| 001056           | 68D8                 | 59       | Clear Loop                                         | MOV.B                             | ROL,@ER5                                |
| 001058           | 0B05                 | 60       |                                                    | ADDS.L                            | #1,ER5                                  |
| 00105A           | 1A0E                 | 61       |                                                    | DEC.B                             | R6L                                     |
| 00105C           | 46F8                 | 62       |                                                    | BNE                               | Clear Loop                              |
|                  |                      | 63       | ;*************                                     | * * * * * * * * * * * * * * * *   | *****                                   |
|                  |                      | 64       | ;* Message is wr                                   | ritten to the dea                 | stination.                              |
|                  |                      | 65       | ;**************                                    | * * * * * * * * * * * * * * * *   | * * * * * * * * * * * * * * * * * * * * |
| 00105E           | 7A05000FF804         | 66       |                                                    | MOV.L                             | #Msg Dest,ER5                           |
| 001064           | 6C4E                 | 67       | Write Loop                                         | MOV.B                             | @ER4+,R6L                               |
| 001066           | 68DE                 | 68       |                                                    | MOV.B                             | R6L,@ER5                                |
| 001068           | 0B05                 | 69       |                                                    | ADDS.L                            | #1,ER5                                  |
| 00106A           | 1A0B                 | 70       |                                                    | DEC.B                             | R3L                                     |
| 00106C           | 46F6                 | 71       |                                                    | BNE                               | Write Loop                              |
|                  |                      | 72       | ; * * * * * * * * * * * * * * *                    | * * * * * * * * * * * * * * * *   | * * * * * * * * * * * * * * * * * * * * |
|                  |                      | 73       | ;* Go back and s                                   | scan for next co                  | mmand.                                  |
|                  |                      | 74       | ;*************                                     | * * * * * * * * * * * * * * * *   | * * * * * * * * * * * * * * * * * * * * |
| 00106E           | 409C                 | 75       |                                                    | BRA                               | Clear                                   |
|                  |                      | 76       |                                                    |                                   |                                         |
| 0FF800           |                      | 77       |                                                    | .SECTION                          | Data,DATA,LOCATE=H'FF800                |
|                  |                      | 78       | ; * * * * * * * * * * * * * * *                    | * * * * * * * * * * * * * * * *   | * * * * * * * * * * * * * * * * * * * * |
|                  |                      | 79       | ;* Command input                                   | area.                             |                                         |
|                  |                      | 80       | ;**************                                    | * * * * * * * * * * * * * * * *   | * * * * * * * * * * * * * * * * * * * * |
| 0FF800           | 0000004              | 81<br>82 | Cmd_Input ;************************************    | .RES.L                            | 1<br>******                             |
|                  |                      | 83<br>84 | ;* Destination c;********                          | of the command m                  | essages.<br>*******                     |
| 0FF804<br>0FF904 | 00000100             | 85<br>86 | Msg_Dest<br>Stack                                  | .RES.W                            | Н'80                                    |
| 521901           | 00001000             | 87       | 00001                                              | .END                              | Init                                    |
|                  |                      |          |                                                    |                                   |                                         |

Figure 2-1. Sample Program Listing (Cont'd)

2-6 Getting Started

## Using the Help Facility

If you need a quick reference to the Terminal Interface syntax, you can use the built-in **help** facilities. For example, to display the top level **help** menu, type:

#### R>**help**

| help - display                                                                 | help information                                                                                                    |
|--------------------------------------------------------------------------------|----------------------------------------------------------------------------------------------------|
| help <group><br/>help -s <group<br>help <command/><br/>help</group<br></group> | <ul> <li>print help for desired group</li> <li>print short help for desired group</li> <li>print help for desired command</li> <li>print this help screen</li> </ul> |
| VALID <group< td=""><td>&gt; NAMES</td></group<>                               | > NAMES                                                                                                    |
| gram - sys                                                                     | tem grammar                                                                                                    |
| proc - pro                                                                     | cessor specific grammar                                                                                                    |
| sys - sys                                                                      | tem commands                                                                                                    |
| emul - emu                                                                     | lation commands                                                                                                    |
| hl - hig                                                                       | hlevel commands (hp internal use only)                                                                                                    |
| trc - ana                                                                      | lyzer trace commands                                                                                                    |
| * - all                                                                        | command groups                                                                                                    |

You can type the **?** symbol instead of typing **help**. For example, if you want a list of commands in the **emul** command group, type:

#### R> ? emul

emul - emulation commands

| bbreak to monitor    | cpcopy memory      | momodes              |
|----------------------|--------------------|----------------------|
| bcbreak condition    | dumpdump memory    | rrun user code       |
| bpbreakpoints        | esemulation status | regregisters         |
| cfconfiguration      | ioinput/output     | rstreset             |
| cimcopy target image | loadload memory    | rxrun at CMB execute |
| cmbCMB interaction   | mmemory            | sstep                |
| covcoverage          | mapmemory mapper   | sersearch memory     |

To display help information for any command, just type **help** (or **?**) and the command name. For example:

R> help load

**Getting Started 2-7** 

load - download absolute file into processor memory space

| load -i                                                                                                  | - download                                                            | l intel hex format                            |
|----------------------------------------------------------------------------------------------------|-----------------------------------------------------------------------|-----------------------------------------------|
| load -m                                                                                                  | - download                                                            | l motorola S-record format                    |
| load -t                                                                                                  | - download                                                            | l extended tek hex format                     |
| load -S                                                                                                  | - download                                                            | l sysmbol file                                |
| load -h                                                                                                  | - download                                                            | l hp format (requires transfer protocol)      |
| load -a                                                                                                  | - reserved                                                            | l for internal hp use                         |
| load -e                                                                                                  | - write or                                                            | nly to emulation memory                       |
| load -u                                                                                                  | - write or                                                            | nly to target memory                          |
| load -o                                                                                                  | - data rec                                                            | eived from the non-command source port        |
| load -s <st< td=""><td>r&gt; - send a c</td><td>haracter string out the other port</td></st<>            | r> - send a c                                                         | haracter string out the other port            |
| load -b                                                                                                  | - data ser                                                            | nt in binary (valid with -h option)           |
| load -x                                                                                                  | - data ser                                                            | nt in hex ascii (valid with -h option)        |
| load -q                                                                                                  | - quiet mo                                                            | ode                                           |
| load -p                                                                                                  | - record A                                                            | ACK/NAK protocol (valid with -imt options)    |
| load -c <fi< td=""><td>le&gt; - data is</td><td>received from the 64000. file name format is:</td></fi<> | le> - data is                                                         | received from the 64000. file name format is: |
|                                                                                                    | <filenam< td=""><td>ne&gt;:<userid>:absolute</userid></td></filenam<> | ne>: <userid>:absolute</userid>               |

Initialize the Emulator to a Known State

Note

It is especially important that you perform the following step if the emulator is being operated in a standalone mode controlled by only a data terminal. The only program entry available in this mode is through memory modification; consequently, if the emulator is reinitialized, emulation memory will be cleared and a great deal of tedious work could be lost.

To initialize the emulator to a known state for this tutorial:

- 1. Verify that no one else is using the emulator or will have need of configuration items programmed into the emulator.
- 2. Initialize the emulator by typing the command:
- R> init

2-8 Getting Started

## Set Up the Proper Emulation Configuration

#### Set Up Emulation Conditions

To set the emulator's configuration values to the proper state for this tutorial, do this:

- 1. Type:
- R> cf

You should see the following configuration items displayed:

| cf | ba=en     |
|----|-----------|
| cf | chip=3048 |
| cf | clk=int   |
| cf | dbc=en    |
| cf | mode=7    |
| cf | nmi=en    |
| cf | rrt=dis   |
| cf | rsp=9     |
| cf | tdma=en   |
| cf | trfsh=en  |
| cf | trst=en   |

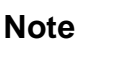

The individual configuration items won't be explained in this example; refer to Chapter 4 of this manual and the *User's Reference* manual for details.

2. If the configuration items displayed on your screen don't match the ones listed above, here is how to make them agree:

For each configuration item that does not match, type:

R> cf <config\_item>=<value>

**Getting Started 2-9** 

For example, if you have the following configuration items displayed (those in **bold** indicate items different from the list above):

To make these configuration values agree with the desired values, type:

- R> cf clk=int
  R> cf rrt=dis
- 3. Now, you need to set up stack pointer. Type:
- R> cf rsp=0ff904
- 4. Let's go ahead and set up the proper break conditions . Type:
- R> bc
  - You will see:

For each break condition that does not match the one listed, use one of the following commands:

To enable break conditions that are currently disabled, type:

R> bc -e <breakpoint type>

To disable break conditions that are currently enabled, type:

R> bc -d <breakpoint type>

For example, if typing **bc** gives the following list of break conditions:

cf ba=en cf chip=3042 cf clk=ext cf dbc=en cf mode=7 cf nmi=en cf rrt=en cf rsp=9 cf tdma=en cf trfsh=en cf trst=en

bc -d bp #disable bc -e rom #enable bc -d bnct #disable bc -d cmbt #disable bc -d trig1 #disable bc -d trig2 #disable

2-10 Getting Started

| bc | -d | bp #disable   |
|----|----|---------------|
| bc | -d | rom #disable  |
| bc | -d | bnct #disable |
| bc | -d | cmbt #disable |
| bc | -е | trig1 #enable |
| bc | -е | trig2 #enable |

(items in **bold** indicate improper values for this example)

Type the following commands to set the break conditions correctly for this example:

R> bc -e rom

(this enables the write to ROM break)

R> bc -d trig1 trig2

(this disables break on triggers from the analyzer)

Mapping MemoryDepending on the memory board, emulation memory consists of 128K,<br/>512K, 1M or 2M bytes, mappable in 512 byte blocks. The monitor<br/>occupies 2K bytes and the emulator maps 4K bytes for internal RAM<br/>as emulation RAM automatically, leaving 122K, 506K, 1018K or<br/>2042K bytes of emulation memory which you may use.

The memory mapper allows you to characterize memory locations. It allows you specify whether a certain range of memory is present in the target system or whether you will be using emulation memory for that address range. You can also specify whether the target system memory is ROM or RAM, and you can specify that emulation memory be treated as RAM or ROM.

Type:

R> map 0..0ffff erom

To verify that memory blocks are mapped properly, type:

R> map

**Getting Started 2-11** 

#### You will see:

```
# remaining number of terms : 15
# remaining emulation memory : 6e800h bytes
map 0000000..000ffff erom # term 1
map other tram
```

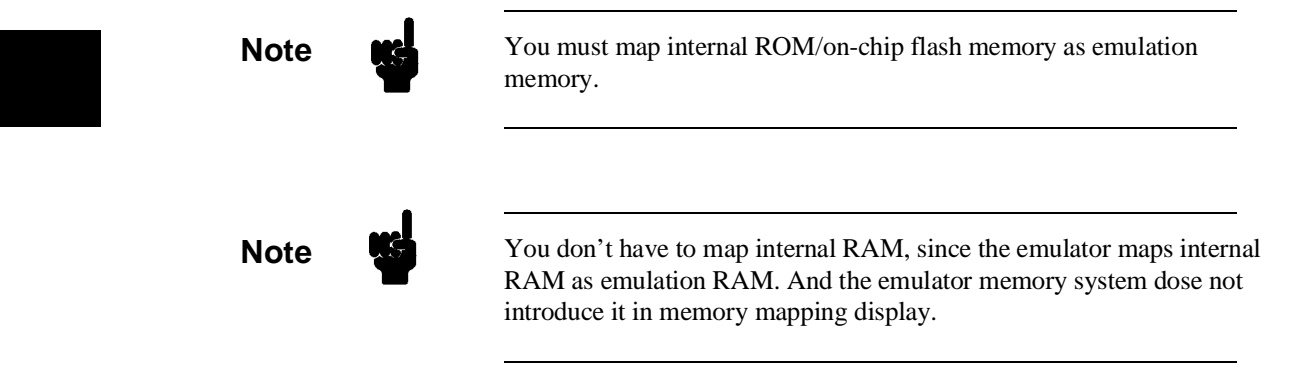

Refer to "Memory Mapping" section of "Configuring the Emulator" chapter in this manual for more details.

| Getting the    |
|----------------|
| Sample Program |
| into Emulation |
| Memory         |

This section assumes you are using the emulator in one of the following three configurations:

- 1. Connected only to a terminal, which is called the *standalone* configuration. In the standalone configuration, you must modify memory to load the sample program.
- 2. Connected between a terminal and a host computer, which is called the *transparent* configuration. In the transparent configuration, you can load the sample program by downloading from the "other" port.
- 3. Connected to a host computer and accessed via a terminal emulation program. This configurations is called *remote* configurations. In the remote configuration, you can load the sample program by downloading from the same port.

2-12 Getting Started

#### **Standalone Configuration** If you are operating the emulator in the standalone configuration, the only way to load the sample program into emulation memory is by modifying emulation memory locations with the **m** (memory display/modification) command.

You can enter the sample program into memory with the **m** command as shown below.

(Note the hex letters must be preceded by a digit.)

```
R> m 001000..00100f=7a,07,00,0f,0f9,04,7a,01,00,0f,0f8,00,0f8,00,6a,0a8
R> m 001010..00101f=00,0f,0f8,00,6a,2a,00,0f,0f8,00,0aa,00,47,0f6,0aa,41
R> m 001020..00102f=58,70,00,0a,0aa,42,58,70,00,10,58,00,00,18,0fb,11
R> m 001030..00103f=7a,04,00,00,20,00,58,00,00,14,0fb,11,7a,04,00,00
R> m 001040..00104f=20,11,58,00,00,80,0fb,0f,7a,04,00,00,20,22,7a,05
R> m 001050..00105f=00,0f,0f8,04,0fe,20,68,0d8,0b,05,1a,0e,46,0f8,7a,05
R> m 001060..00106f=00,0f,0f8,04,6c,4e,68,0de,0b,05,1a,0b,46,0f6,40,9c
R> m 002000="THIS IS MESSAGE ATHIS IS MESSAGE BINVALID COMMAND"
```

After entering the opcodes and operands, you would typically display memory in mnemonic format to verify that the values entered are correct (see the example below). If any errors exist, you can modify individual locations. Also, you can use the **cp** (copy memory) command if, for example, a byte has been left out, but the locations which follow are correct.

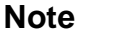

Be careful about using this method to enter programs from the listings of relocatable source files. If source files appear in relocatable sections, the address values of references to locations in other relocatable sections are not resolved until link-time. The correct values of these address operands will not appear in the assembler listing.

#### Transparent Configuration

If your emulator is connected between a terminal and a host computer, you can download programs into memory using the **load** command with the **-o** (from other port) option. The **load** command will accept absolute files in the following formats:

- HP absolute.
- Intel hexadecimal.
- Tektronix hexadecimal.

Getting Started 2-13

■ Motorola S-records.

The examples which follow will show you the methods used to download HP absolute files and the other types of absolute files.

#### **HP Absolutes**

If you have a Graphical User Interface, a file format converter is provided with it. The file format converter can convert Hitachi and IAR format files to HP Absolute files (Refer to *Softkey Interface User's Guide* for more details).

Downloading HP format absolute files requires the **transfer** protocol. The example below assumes that the **transfer** utility has been installed on the host computer.

Notice that the transfer command on the host computer is terminated with the <ESCAPE>g characters; by default, these are the characters which temporarily suspend the transparent mode to allow the emulator to receive data or commands.

```
R>load -hbo <RETURN> <RETURN>
$ transfer -rtb cmd_rds.X <ESCAPE>g
####
R>
```

#### **Other Supported Absolute Files**

The example which follows shows how to download Intel hexadecimal files by the same method (but different **load** options) can be used by load Tektronix hexadecimal and Motorola S-record files as well.

```
R>load -io <RETURN> <RETURN>
  $ cat ihexfile <ESCAPE>g
#####
Data records = 00003 Checksum error = 00000
R>
```

Note

2-14 Getting Started

#### **Remote Configuration**

If the emulator is connected to a host computer, and you are accessing the emulator from the host computer via a terminal emulation program, you can also download files with the **load** command. However, in the remote configuration, files are loaded from the same port that commands are entered from. For example, if you wish to download a Tektronix hexadecimal file from a Vectra personal computer, you would enter the following commands.

#### R>load -t <RETURN>

After you have entered the **load** command, exit from the terminal emulation program to the MS-DOS operating system. Then, copy your hexadecimal file to the port connected to the emulator, for example:

#### C:\copy thexfile com1: <RETURN>

Now you can return to the terminal emulation program and verify that the file was loaded correctly.

# **For More Information** For more information on downloading absolute files, refer to the **load** command description in the *HP 64700 Emulators Terminal Interface: User's Reference* manual.
# Looking at Your<br/>CodeNow that you have loaded your code into emulation memory, you can<br/>display it in mnemonic format. Type:

#### R> m -dm 1000..106f

You will see:

| 0001000 |   |
|---------|---|
| 0001000 |   |
| 0001008 | - |
| 0001000 | - |
| 0001000 | - |
| 0001014 | - |
| 000101a | - |
| 0001010 | - |
| 0001010 | - |
| 0001020 | - |
| 0001024 | - |
| 0001026 | - |
| 000102a | - |
| 000102e | - |
| 0001030 | - |
| 0001036 | - |
| 000103a | - |
| 000103c | - |
| 0001042 | - |
| 0001046 | - |
| 0001048 | - |
| 000104e | - |
| 0001054 | - |
| 0001056 | - |
| 0001058 | - |
| 000105a | - |
| 000105c | - |
| 000105e | - |
| 0001064 | - |
| 0001066 | - |
| 0001068 | - |
| 000106a | - |
| 000106c | - |
| 000106e | - |
|         |   |

| MOV.L #000ff904,ER7<br>MOV.L #000ff800,ER1<br>MOV.B #00,R0L<br>MOV.B R0L,@0ff800<br>MOV.B @0ff800,R2L<br>CMP.B #00,R2L<br>BEQ 001014<br>CMP.B #41.R2L |
|----------------------------------------------------------------------------------------------------|
| BEQ 00102e<br>CMP.B #42,R2L<br>BEQ 00103a<br>BRA 001046<br>MOV.B #11,R3L                                                                              |
| MOV.L #00002000,ER4<br>BRA 00104e<br>MOV.B #11,R3L<br>MOV.L #00002011,ER4<br>BRA 00104e                                                               |
| MOV.B #0f,R3L<br>MOV.L #00002022,ER4<br>MOV.L #000ff804,ER5<br>MOV.B #20,R6L<br>MOV.B R0L,@ER5                                                        |
| ADDS #1,ER5<br>DEC.B R6L<br>BNE 001056<br>MOV.L #000ff804,ER5<br>MOV.B @ER4+,R6L<br>MOV.B R6L,@ER5<br>ADDS #1,ER5<br>DEC.B R3L<br>DNE 001064          |
| BRA 00100c                                                                                                    |

2-16 Getting Started

# Familiarize Yourself with the System Prompts

Note

The following steps are not intended to be complete explanations of each command; the information is only provided to give you some idea of the meanings of the various command prompts you may see and reasons why the prompt changes as you execute various commands.

You should gain some familiarity with the HP 64700 emulator command prompts by doing the following:

- 1. Ignore the current command prompt. Type:
- \*> rst
  - You will see:
- R>

The **rst** command resets the emulation processor and holds it in the reset state. The "R>" prompt indicates that the processor is reset.

- 2. Type:
- R> r 1000
  - You will see:
- U>

The **r** command runs the processor from address 1000 hex.

- 3. Type:
- U> b
  - You will see:
- M>

The **b** command causes the emulation processor to "break" execution of whatever it was doing and begin executing within

**Getting Started 2-17** 

the emulation monitor. The "M>" prompt indicates that the emulator is running in the monitor.

Note

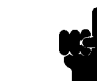

If DMA transfer is in progress with BURST transfer mode, **b** command is suspended and occurs after DMA transfer is completed.

# Running the Sample Program

4. Type:

M> r 1000

The emulator changes state from background to foreground and begins running the sample program from location 1000 hex.

Note

The default number base for address and data values within HP 64700 is hexadecimal. Other number bases may be specified. Refer to the Tutorials chapter of this manual or the *HP 64700 User's Reference* manual for further details.

- 5. Let's look at the registers to verify that the address registers were properly initialized with the pointers to the input and output areas. Type:
- U> reg

You will see:

#### 2-18 Getting Started

reg pc=001014 ccr=84 er0=00000000 er1=000ff800 er2=00000000 er3=00000000 reg er4=00000000 er5=00000000 er6=00000000 er7=000ff904 sp=000ff904 mdcr=c7

Notice that ER1 contains 0ff800 hex.

6. Verify that the input area command byte was cleared during initialization.

instead of 41 at location ff800h and note that Msg\_B overwrites Msg\_A. Then try these again, using any number except 00, 41, or 42 and note that the Msg\_I message is

Type:

#### U> m -db 0ff800

You will see:

00ff800..00ff800 0.0 The input byte location was successfully cleared. 7. Now we will use the emulator features to make the program work. Remember that the program writes specific messages to the output area depending on what the input byte location contains. Type: U> m 0ff800=4 This modifies the input byte location to the hex value for an ASCII "A". Now let's check the output area for a message. U> m 0ff804..0ff823 You will see: 00ff804..00ff813 00ff814..00ff823 These are the ASCII values for Msg A. Repeat the last two commands twice. The first time, use 42

written to this area.

**Getting Started 2-19** 

# Stepping Through the Program

8. You can also direct the emulator processor to execute one instruction or number of instructions. Type:

#### M> s 1 1000;reg

This command steps 1 instruction from address 1000 hex, and displays registers. You will see:

0001000 - MOV.L #000ff904,ER7

```
PC =0001006
reg pc=001006 ccr=80 er0=00000000 er1=000ff800 er2=00000000 er3=00000000
reg er4=00000000 er5=00000000 er6=0000000 er7=000ff904 sp=000ff904 mdcr=c7
Notice that PC contains 1006 hex.
```

9. To step one instruction from present PC, you only need to type s at prompt. Type:

#### M> s;reg

You will see:

0001006 - MOV.L #000ff800,ER1

PC =000100c

reg pc=00100c ccr=80 er0=00000000 er1=000ff800 er2=00000000 er3=00000000 reg er4=00000000 er5=00000000 er6=00000000 er7=000ff904 sp=000ff904 mdcr=c7

# Tracing Program Execution

# Predefined Trace Labels

Three trace labels are predefined in the H8/3048 emulator. You can view these labels by entering the **tlb** (trace label) command with no options.

M> tlb

```
#### Emulation trace labels
tlb addr 16..39
tlb data 0..15
tlb stat 40..57
```

2-20 Getting Started

### Predefined Status Equates

Common values for the H8/3048 status trace signals have been predefined. You can view these predefined equates by entering the **equ** command with no options.

M> equ

| ### | Equates ###                 |
|-----|-----------------------------|
| equ | bg=0xxx0xxxxxxxxxxxxxxy     |
| equ | byte=0xxxxxx1xxxx1xxxx1xy   |
| equ | cpu=0xxxxxx1xxxx11xxxxxy    |
| equ | data=0xxxxxx1xxxx1x1xxxxy   |
| equ | dma=0xxxxxx1xxxx10xxxxxy    |
| equ | fetch=0xxxxxx1x1xx110xx01y  |
| equ | fg=0xxx1xxxxxxxxxxxxxxxxxy  |
| equ | grd=0xxxx011xxxx1xx1xxxy    |
| equ | intack=0xxxxxx0xxxxxxxxxxxx |
| equ | io=0xxxxxx1xxx1xx0xxxy      |
| equ | mem=0xxxxxx1xxx1xx1xxxy     |
| equ | read=0xxxxxx1xxxx1xxxxx1y   |
| equ | refresh=0xxxxx1xxxx01xxxxy  |
| equ | word=0xxxxxx1xxxx1xxxx0xy   |
| equ | write=0xxxxxx1xxxx1xxxxx0y  |
| equ | wrrom=0xxxx101xxxx1xx1xx0y  |
|     |                             |

These equates may be used to specify values for the **stat** trace label when qualifying trace conditions.

#### Specifying a Trigger

Now let's use the emulation analyzer to trace execution of the program. Suppose that you would like to start the trace when the analyzer begins writing data to the message output area. You can do this by specifying analyzer trigger upon encountering the address ff804 hex. Furthermore, you might want to store only the data written to the output area. This can be accomplished by modifying what is known as the "analyzer storage specification".

Note

For this example, you will be using the analyzer in the easy configuration, which simplifies the process of analyzer measurement setup. The complex configuration allows more powerful measurements, but requires more interaction from you to set up those measurements. For more information on easy and complex analyzer configurations and the analyzer, refer to the *HP 64700 Analyzer User's Guide* and the *User's Reference*.

Now, let's set the trigger specification. Type:

M> tg addr=0ff804

To store only the accesses to the address range ff804 through ff815 hex, type :

M> tsto addr=0ff804..0ff815

Let's change the data format of the trace display so that you will see the output message writes displayed in ASCII format:

M> tf addr,h data,A count,R seq

Start the trace by typing:

M> t

You will see:

Emulation trace started

To start the emulation run, type: M> r 1000

Now, you need to have a "command" input to the program so that the program will jump to the output routines (otherwise the trigger will not be found, since the program will never access address ff804 hex). Type:

U> m 0ff800=41

To display the trace list, type :

U> tl 0..34

You will see:

2-22 Getting Started

| Line | addr,H           | data,A   | count,R   | seq |
|------|------------------|----------|-----------|-----|
| 0    | 0ff804           |          |           |     |
| 1    | 0ff805           |          | 1.480 uS  |     |
| 2    | 0ff806           |          | 1.520 uS  |     |
| 3    | 0ff807           |          | 1.480 uS  |     |
| 4    | 0ff808           |          | 1.520 uS  |     |
| 5    | 0ff809           |          | 1.480 uS  |     |
| б    | 0ff80a           |          | 1.520 uS  |     |
| 7    | 0ff80b           |          | 1.480 uS  |     |
| 8    | 0ff80c           | • •      | 1.520 uS  | •   |
| 9    | 0ff80d           | • •      | 1.480 uS  | •   |
| 10   | Off80e           | ••       | 1.520 uS  | •   |
| 11   | 011801           | ••       | 1.480 uS  | •   |
| 12   | 011810           | ••       | 1.520 uS  | •   |
| 14   | 011811<br>0ff012 | ••       | 1.480 uS  | •   |
| 14   | 011812           | ••       | 1.520 US  | •   |
| 15   | 011013           | ••       | 1.400 uS  | •   |
| 17   | 011014           | ••       | 1 480 us  | •   |
| 18   | 011015           | ••<br>നന | 24 00 115 | •   |
| 19   | 0ff805           | нн       | 2.240 uS  | •   |
| 20   | 0ff806           | II       | 2.280 uS  |     |
| 21   | 0ff807           | SS       | 2.240 uS  |     |
| 22   | 0ff808           |          | 2.240 uS  |     |
| 23   | 0ff809           | II       | 2.240 uS  |     |
| 24   | 0ff80a           | SS       | 2.280 uS  |     |
| 25   | 0ff80b           |          | 2.240 uS  |     |
| 26   | 0ff80c           | MM       | 2.240 uS  |     |
| 27   | 0ff80d           | EE       | 2.240 uS  |     |
| 28   | 0ff80e           | SS       | 2.280 uS  | •   |
| 29   | 0ff80f           | SS       | 2.240 uS  | •   |
| 30   | 0±£810           | AA       | 2.240 uS  | •   |
| 31   | U11811           | GG       | 2.240 uS  | •   |
| 32   | UII812           | ЕE       | 2.280 uS  | •   |
| 33   | UII813           | ••       | 2.240 uS  | •   |
| 54   |                  |          |           |     |

If you look at the last lines of the trace listing, you will notice that the analyzer seems to have stored only part of the output message, even though you specified more than the full range needed to store all of the message. The reason for this is that the analyzer has a storage pipeline, which holds states that have been acquired but not yet written to trace memory. To see all of the states, halt the analyzer by typing:

#### U> th

You will see:

Emulation trace halted

Now display the trace list: U> tl 0..34 You will see:

**Getting Started 2-23** 

| Line | addr,H | data,A   | count,R              | seq |
|------|--------|----------|----------------------|-----|
| 0    | 0ff804 |          |                      | +   |
| 1    | 0ff805 |          | 1.480 uS             |     |
| 2    | 0ff806 |          | 1.520 uS             |     |
| 3    | 0ff807 |          | 1.480 uS             |     |
| 4    | 0ff808 |          | 1.520 uS             |     |
| 5    | 0ff809 |          | 1.480 uS             |     |
| 6    | 0ff80a |          | 1.520 uS             |     |
| 7    | 0ff80b |          | 1.480 uS             |     |
| 8    | 0ff80c |          | 1.520 uS             |     |
| 9    | 0ff80d |          | 1.480 uS             |     |
| 10   | 0ff80e | • •      | 1.520 uS             |     |
| 11   | 0ff80f | • •      | 1.480 uS             | •   |
| 12   | 0ff810 | • •      | 1.520 uS             | •   |
| 13   | 0ff811 | ••       | 1.480 uS             | •   |
| 14   | 0ff812 | ••       | 1.520 uS             | •   |
| 15   | 0ff813 | ••       | 1.480 uS             | •   |
| 16   | 0ff814 | • •      | 1.520 uS             | •   |
| 17   | 011815 | • •      | 1.480 uS             | •   |
| 18   | 011804 | TT       | 24.00 uS             | •   |
| 19   | 011805 | HH       | 2.240 uS             | •   |
| 20   | 011806 | 11       | 2.280 uS             | •   |
| 21   | 011807 | SS       | 2.240 uS             | •   |
| 22   | 011808 | · · ·    | 2.240 uS             | •   |
| 23   | 011809 | 11       | 2.240 uS             | •   |
| 24   | 0II80a | 55       | 2.280 uS             | •   |
| 25   | 01180D | <br>MM   | 2.240 us             | •   |
| 20   | 011000 |          | 2.240 uS             | •   |
| 27   | 011800 | EE<br>CC | 2.240 uS             | •   |
| 20   | 011800 | 22       | 2.200  us            | •   |
| 30   | 011001 | 22       | 2.240 us             | •   |
| 30   | 011010 | CC       | 2.240 us<br>2 240 us | •   |
| 32   | 0ff812 | 33       | 2.240 uS<br>2 280 uS | •   |
| 22   | 0ff813 |          | 2 240 119            | •   |
| 34   | 0ff814 | AA       | 2.240 uS             | :   |

As you can see, all of the requested states have been captured by the analyzer.

# 2-24 Getting Started

| Using Software<br>Breakpoints                       | You can stop program execution at specific address by using <b>bp</b> (software breakpoint) command. When you define a software breakpoint to a certain address, the emulator will replace the opcode with one of undefined opcode (5770 hex) as software breakpoint instruction. When the emulator detects the special instruction, user program breaks to the monitor, and the original opcode will be placed at the breakpoint address. A subsequent run or step command will execute from this address. |
|-----------------------------------------------------|----------------------------------------------------------------------------------------------------|
|                                                     | If the special instruction was not inserted as the result of <b>bp</b> command (in other words, it is part of the user program), the "Undefined software breakpoint" message is displayed.                                                                                                    |
| Note                                                | You can set software breakpoints only at memory locations which<br>contain instruction opcodes (not operands or data). If a software<br>breakpoint is set at a memory location which is not an instruction<br>opcode, the software breakpoint instruction will never be executed and<br>the break will never occur.                                                                                                    |
| Note                                                | Because software breakpoints are implemented by replacing opcodes<br>with the software breakpoint instruction, you cannot define software<br>breakpoints in target ROM. You can, however, copy target ROM into<br>emulation memory by <b>cim</b> command. (Refer to <i>HP 64700 Terminal</i><br><i>Interface User's Reference</i> manual.)                                                                                                    |
| Displaying and<br>Modifying the Break<br>Conditions | Before you can define software breakpoints, you must enable software breakpoints with the <b>bc</b> (break conditions) command. To view the default break conditions and change the software breakpoint condition, enter the following commands.<br>M> <b>bc</b>                                                                                                    |

| bc | -d | bp #c | disable  |
|----|----|-------|----------|
| bc | -e | rom ‡ | ‡enable  |
| bc | -d | bnct  | #disable |
| bc | -d | cmbt  | #disable |

Getting Started 2-25

bc -d trig1 #disable bc -d trig2 #disable

#### M> bc -e bp

### Defining a Software Breakpoint

Now that the software breakpoint is enabled, you can define software breakpoints. Enter the following command to break on the address of the Write\_Msg label.

M> bp 104e

Run the program and verify that execution broke at the appropriate address.

M> r 1000 U> m 0ff800=41

!ASYNC\_STAT 615! Software break point: 000104e

#### M> reg

reg pc=00104e ccr=80 er0=00000000 er1=000ff800 er2=00000041 er3=00000011 reg er4=00002000 er5=00000000 er6=00000000 er7=000ff904 sp=000ff904 mdcr=c7

```
Notice that PC contains 104e.
```

When a breakpoint is hit, it becomes disabled. You can use the **-e** option to the **bp** command to re-enable the software breakpoint.

#### M> bp

M> r 1000

#### U> m 0ff800=41

!ASYNC\_STAT 615! Software breakpoint: 000104e

M> **bp** 

###BREAKPOINT FEATURE IS ENABLED###
bp 000104e #disabled

#### 2-26 Getting Started

| Searching<br>Memory for<br>Strings or<br>Numeric                                    | The HP 64700 Emulator provides you with tools that allow you to<br>search memory for data strings or numeric expressions. For example,<br>you might want to know exactly where a string is loaded. To locate the<br>position of the string "THIS IS MESSAGE A" in the sample program.<br>Type: |  |  |
|-------------------------------------------------------------------------------------|----------------------------------------------------------------------------------------------------|--|--|
| Expressions                                                                         |                                                                                                    |  |  |
|                                                                                     | M> ser 20002fff="THIS IS MESSAGE A"                                                                                                    |  |  |
| pattern match at address:                                                           | 0002000                                                                                                    |  |  |
|                                                                                     | You can also find numeric expressions. For example, you might want<br>to find all of the <b>CMP.B</b> instructions in the sample program. Since a<br><b>CMP.B</b> instruction begins with aa hex, you can search for that value by<br>typing:                                                  |  |  |
|                                                                                     | M> ser -db 1000106f=0aa                                                                                                    |  |  |
| pattern match at address:<br>pattern match at address:<br>pattern match at address: | 000101a<br>000101e<br>0001024                                                                                                    |  |  |

| Making Program<br>Coverage<br>Measurements | In testing your program, you will often want to verify that all possible code segments are executed. With the sample program, we might want to verify that all of the code is executed if a command "A", command "B", and an unrecognized command are input to the program. |
|--------------------------------------------|----------------------------------------------------------------------------------------------------|
|                                            | To make this measurement, we must first reset the coverage status.                                                                                                    |

M> cov -r

Getting Started 2-27

#### Note

You should **always** reset the coverage status before making a coverage measurement. Any emulator system command which accesses emulation memory will affect the coverage status bit, resulting in measurement errors if the coverage status is not reset.

Now, run the program and input the three commands:

```
M> r 100
M> m 0ff800=41
M> m 0ff800=42
M> m 0ff800=43
```

Make the coverage measurement:

```
U> cov 1000..106f
```

percentage of memory accessed: % 100.0

#### **Trace Analysis** There are some points you need to attend to in using the emulation analyzer. The following section describes such points. Considerations How to Specify the Suppose that you would like to start the trace when the program begins executing Exe\_Cmd routine. **Trigger Condition** To initialize the emulation analyzer, type: U> tinit To set the triger condition, type: U> tg addr=101e Start the trace and modify memory so that the program will jump to the Exe\_Cmd routine: U> t U> m 0ff800=41

2-28 Getting Started

# To display the trace list, type:

U> tl 0..20

| Line | addr,H | H8/3048 mnemonic,H | count,R  | seq |
|------|--------|--------------------|----------|-----|
| 0    | 00101e | aa41 fetch mem     |          | +   |
| 1    | 001014 | MOV.B @0ff800,R2L  | 0.240 uS |     |
| 2    | 001016 | 000f fetch mem     | 0.240 uS |     |
| 3    | 001018 | f800 fetch mem     | 0.240 uS |     |
| 4    | 00101a | CMP.B #00,R2L      | 0.280 uS |     |
| 5    | 0ff800 | 00xx read mem byte | 0.240 uS |     |
| 6    | 00101c | BEQ 001014         | 0.240 uS |     |
| 7    | 00101e | aa41 fetch mem     | 0.240 uS |     |
| 8    | 001014 | MOV.B @0ff800,R2L  | 0.280 uS |     |
| 9    | 001016 | 000f fetch mem     | 0.240 uS |     |
| 10   | 001018 | f800 fetch mem     | 0.240 uS |     |
| 11   | 00101a | CMP.B #00,R2L      | 0.240 uS |     |
| 12   | 0ff800 | 00xx read mem byte | 0.280 uS |     |
| 13   | 00101c | BEQ 001014         | 0.240 uS |     |
| 14   | 00101e | aa41 fetch mem     | 0.240 uS | •   |
| 15   | 001014 | MOV.B @0ff800,R2L  | 0.240 uS |     |
| 16   | 001016 | 000f fetch mem     | 0.280 uS |     |
| 17   | 001018 | f800 fetch mem     | 0.240 uS |     |
| 18   | 00101a | CMP.B #00,R2L      | 0.240 uS |     |
| 19   | 0ff800 | 00xx read mem byte | 0.240 uS |     |
| 20   | 00101c | BEQ 001014         | 0.280 uS |     |

This is not what we were expecting to see. (We expected to see the program executed Exe\_Cmd routine which starts from 101e hex.) As you can see at the fist line of the trace list, address 101e hex appears on the address bus during the program executing Scan loop. This triggered the emulation analyzer before EXE\_Cmd routine was executed. To avoid mis-trigger by this cause, set the trigger condition to the second instruction of the routine you want to trace. Type:

#### U> **tg addr=1020**

To change the trigger position so that 10 states appear before the trigger in the trace list, type:

U> tp -b 10 Start the trace again and modify memory:

> U> t U> m 0ff800=41

Now display the trace list:

U> tl -10..10

**Getting Started 2-29** 

As you can see, the analyzer captured the execution of Exe\_Cmd routine which starts from line -2 of the trace list.

| Line | addr,H | H8/3048 mnemonic,H    | count,R  | seq |
|------|--------|-----------------------|----------|-----|
|      | 00101c | BEO 001014            | 0.240 uS |     |
| -9   | 00101e | aa41 fetch mem        | 0.240 uS |     |
| -8   | 001014 | MOV.B @0ff800,R2L     | 0.240 uS |     |
| -7   | 001016 | 000f fetch mem        | 0.280 uS |     |
| -6   | 001018 | f800 fetch mem        | 0.240 uS |     |
| -5   | 00101a | CMP.B #00,R2L         | 0.240 uS |     |
| -4   | 0ff800 | 41xx read mem byte    | 0.240 uS |     |
| -3   | 00101c | BEQ 001014            | 0.280 uS | •   |
| -2   | 00101e | CMP.B #41,R2L         | 0.240 uS | •   |
| -1   | 001014 | 6a2a unused fetch mem | 0.240 uS | •   |
| 0    | 001020 | BEQ 00102e            | 0.240 uS | +   |
| 1    | 001022 | 000a fetch mem        | 0.280 uS | •   |
| 2    | 00102e | MOV.B #11,R3L         | 0.480 uS | •   |
| 3    | 001030 | MOV.L #00002000,ER4   | 0.240 uS | •   |
| 4    | 001032 | 0000 fetch mem        | 0.280 uS | •   |
| 5    | 001034 | 2000 fetch mem        | 0.240 uS | •   |
| 6    | 001036 | BRA 00104e            | 0.240 uS | •   |
| 7    | 001038 | 0014 fetch mem        | 0.240 uS | •   |
| 8    | 00104e | MOV.L #000ff804,ER5   | 0.520 uS | •   |
| 9    | 001050 | 0001 fetch mem        | 0.240 uS | •   |
| 10   | 001052 | 1804 fetch mem        | 0.240 uS | •   |

### Store Condition and Disassembling

When you specify store condition with **tsto** command, disassembling of program execution may not be accurate. Type:

U> tinit U> t U> t1 0..20

2-30 Getting Started

| Line | addr,H | H8/3048 mnemonic,H | count,R  | seq |
|------|--------|--------------------|----------|-----|
| 0    | 001018 | f800 fetch mem     |          | +   |
| 1    | 00101a | CMP.B #00,R2L      | 0.240 uS |     |
| 2    | 0ff800 | 00xx read mem byte | 0.280 uS |     |
| 3    | 00101c | BEQ 001014         | 0.240 uS |     |
| 4    | 00101e | aa41 fetch mem     | 0.240 uS |     |
| 5    | 001014 | MOV.B @Off800,R2L  | 0.240 uS |     |
| 6    | 001016 | 000f fetch mem     | 0.280 uS | •   |
| 7    | 001018 | f800 fetch mem     | 0.240 uS | •   |
| 8    | 00101a | CMP.B #00,R2L      | 0.240 uS | •   |
| 9    | 0ff800 | 00xx read mem byte | 0.240 uS | •   |
| 10   | 00101c | BEQ 001014         | 0.280 uS | •   |
| 11   | 00101e | aa41 fetch mem     | 0.240 uS | •   |
| 12   | 001014 | MOV.B @0ff800,R2L  | 0.240 uS | •   |
| 13   | 001016 | 000f fetch mem     | 0.240 uS | •   |
| 14   | 001018 | f800 fetch mem     | 0.280 uS | •   |
| 15   | 00101a | CMP.B #00,R2L      | 0.240 uS | •   |
| 16   | 0ff800 | 00xx read mem byte | 0.240 uS | •   |
| 17   | 00101c | BEQ 001014         | 0.240 uS | •   |
| 18   | 00101e | aa41 fetch mem     | 0.280 uS | •   |
| 19   | 001014 | MOV.B @0ff800,R2L  | 0.240 uS | •   |
| 20   | 001016 | 000f fetch mem     | 0.240 uS |     |
|      |        |                    |          |     |

The program is executing Scan loop.

Now, specify the store condition so that only accesses to the address range 1000 hex through 10ff hex will be stored:

#### U> tsto addr=1000..10ff

Start the trace and display the trace list:

U> t U> tl 0..20

| Line | addr,H | H8/3048 mnemonic,H | count,R  | seq |
|------|--------|--------------------|----------|-----|
| 0    | 00101e | aa41 fetch mem     |          | +   |
| 1    | 001014 | MOV.B @0ff800,R2L  | 0.240 uS |     |
| 2    | 001016 | 000f fetch mem     | 0.240 uS |     |
| 3    | 001018 | f800 fetch mem     | 0.280 uS |     |
| 4    | 00101a | aa00 fetch mem     | 0.240 uS |     |
| 5    | 00101c | BEQ 001014         | 0.480 uS |     |
| б    | 00101e | aa41 fetch mem     | 0.280 uS |     |
| 7    | 001014 | MOV.B @0ff800,R2L  | 0.240 uS |     |
| 8    | 001016 | 000f fetch mem     | 0.240 uS |     |
| 9    | 001018 | f800 fetch mem     | 0.240 uS |     |
| 10   | 00101a | aa00 fetch mem     | 0.280 uS |     |
| 11   | 00101c | BEQ 001014         | 0.480 uS |     |
| 12   | 00101e | aa41 fetch mem     | 0.240 uS |     |
| 13   | 001014 | MOV.B @0ff800,R2L  | 0.280 uS |     |
| 14   | 001016 | 000f fetch mem     | 0.240 uS | •   |
| 15   | 001018 | f800 fetch mem     | 0.240 uS |     |
| 16   | 00101a | aa00 fetch mem     | 0.240 uS |     |
| 17   | 00101c | BEQ 001014         | 0.520 uS |     |
| 18   | 00101e | aa41 fetch mem     | 0.240 uS |     |
| 19   | 001014 | MOV.B @0ff800,R2L  | 0.240 uS |     |
| 20   | 001016 | 000f fetch mem     | 0.280 uS | •   |
|      |        |                    |          |     |

### Getting Started 2-31

As you can see, the executions of CMP.B instruction are not disassembled. This occurs when the analyzer cannot get necessary information for disassembling because of the store condition. Be careful when you use the store condition.

# Triggering the Analyzer by Data

You may want to trigger the emulation analyzer when specific data appears on the data bus. You can accomplish this with the following command.

#### U> tg data=<data>

There are some points to be noticed when you trigger the analyzer in this way. You always need to specify the <data> with 16 bits value even when access to the data is performed by byte access. This is because the analyzer is designed so that it can capture data on internal data bus (which has 16 bits width). The following table shows the way to specify the trigger condition by data.

| Location of<br>data | Access<br>size | Address<br>value | Available<br><data> Specification</data> |
|---------------------|----------------|------------------|------------------------------------------|
| 8 bit data          | byte/word      | even             | ddxx *1                                  |
| bus area            | byce/word      | odd              | xxdd *1                                  |
|                     | byte           | even             | ddxx *1                                  |
| 16 bit data         | Dyce           | odd              | xxdd *1                                  |
| Dus area            | word           | even             | hhll *2                                  |

\*1 dd means 8 bits data

\*2 hhll means 16 bits data

For example, to trigger the analyzer when the processor performs word access to data 1234 hex in 16 bit bus area, you can specify the following:

U> tg data=1234

To trigger the analyzer when the processor accesses data 12 hex to the even address located in 8 bit data bus area:

U> tg data=12xx

On the other hand, to trigger 12 hex to the odd address located 8 bit data bus.

#### U> tg data=0xx12

Notice that you always need to specify "xx" value to capture byte access to 8 bit data bus area. Be careful to trigger the analyzer by data.

You're now finished with the "Getting Started" example. You can proceed on with using the emulator and use this manual and the *Terminal Interface Reference* manual as needed to answer your questions.

# Notes

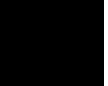

2-34 Getting Started

# **In-Circuit Emulation**

When you are ready to use the H8/3048 emulator in conjunction with actual target system hardware, there are some special considerations you should keep in mind.

- installing the emulation cable
- properly configure the emulator

We will cover the first topic in this chapter. For complete details on in-circuit emulation configuration, refer to Chapter 4.

**In-Circuit Emulation 3-1** 

Installing the Target System Probe

Caution

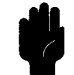

The following precautions should be taken while using the H8/3048 emulator. Damage to the emulator circuitry may result if these precautions are not observed.

**Power Down Target System.** Turn off power to the user target system and to the H8/3048 emulator before attaching and detaching the adaptor and probe to the emulator or target system to avoid circuit damage resulting from voltage transients or mis-insertion.

**Verify User Plug Orientation.** Make certain that Pin 1 of the QFP socket/adaptor and Pin 1 of the QFP probe are properly aligned before inserting the QFP probe the QFP socket/adaptor. Failure to do so may result in damage to the emulator circuitry.

**Protect Against Static Discharge.** The H8/3048 emulator and the PGA adaptor and QFP probe contain devices which are susceptible to damage by static discharge. Therefore, operators should take precautionary measures before handling the user plug to avoid emulator damage.

**Protect Target System CMOS Components.** If your target system includes any CMOS components, turn on the target system first, then turn on the H8/3048 emulator; when powering down, turn off the emulator first, then turn off power to the target system.

3-2 In-Circuit Emulation

|                    | The H8/3048 emulator is provided without any PGA adaptor, QFP adaptor and QFP probe. To emulate each processor with your target system, you need to purchase appropriate adaptor and/or probe.                                                                                                    |
|--------------------|----------------------------------------------------------------------------------------------------|
| PGA adaptor        | To emulate each processor with your target system, you can use HP 64784E 5 voltage PGA adaptor or HP 64797B low voltage PGA adaptor as shown in Figure 3-1 and 3-3. These PGA adaptors allow you to connect the emulation cable to QFP socket/adaptor on your target system using the HP 64784G QFP probe. HP 64784G QFP probe is flexible and comfortable to connect the PGA adaptor to a densely populated circuit board. |
|                    | If you want to connect the PGA adaptor to your target system directly, you need to prepare PGA socket on your target system. To prepare the PGA socket, refer to Table 3-2 and Figure 3-5 to know H8/3048 pin assignment.                                                                                                    |
| QFP adaptor        | To emulate with your target system running with supply voltage 5V, you can also use HP 64784D QFP adaptor. The QFP adaptor allows you to connect the emulation cable to the QFP socket/adapter on your target system as shown in Figure 3-2.                                                                                                    |
| QFP socket/adaptor | The QFP socket/adaptor designed for H8/3048 microprocessor is provided with the QFP adaptor and QFP probe. You must attach the QFP socket/adaptor to your target system except you connect the PGA adaptor to your target system directly.                                                                                                    |
|                    | When you use this QFP socket/adaptor, you can replace the H8/3048 emulator with actual H8/3048 microprocessor. Refer to Figure 3-4.                                                                                                    |
| Note               | You can order additional QFP socket/adaptor with part No. HP 64784-61612.                                                                                                    |

| Installing into a 5<br>voltage target | You can select either of the followings to connect the H8/3048 emulator to your 5 voltage target.                                                                                                    |
|---------------------------------------|----------------------------------------------------------------------------------------------------|
|                                       | <ul> <li>HP 64784D</li> <li>HP 64784E + HP 64784G</li> </ul>                                                                                                    |
| Note 🖷                                | The H8/3048 emulator can only operate rightly with supply voltage from 4.75V to 5.25V, when you use HP 64784E PGA adaptor or HP 64784D QFP adaptor.                                                                                           |
| Note                                  | If you have a HP 64797B low voltage PGA adaptor, you can use this<br>low voltage PGA adaptor instead of HP 64784E 5 voltage PGA<br>adaptor. HP 64797B low voltage PGA adaptor can operate rightly with<br>supply voltage from 2.70V to 5.25V. |
| Note                                  | You must use a clock conforming to the specification of Table 4-1, when you configure the emulator to use external clock.                                                                                                    |

3-4 In-Circuit Emulation

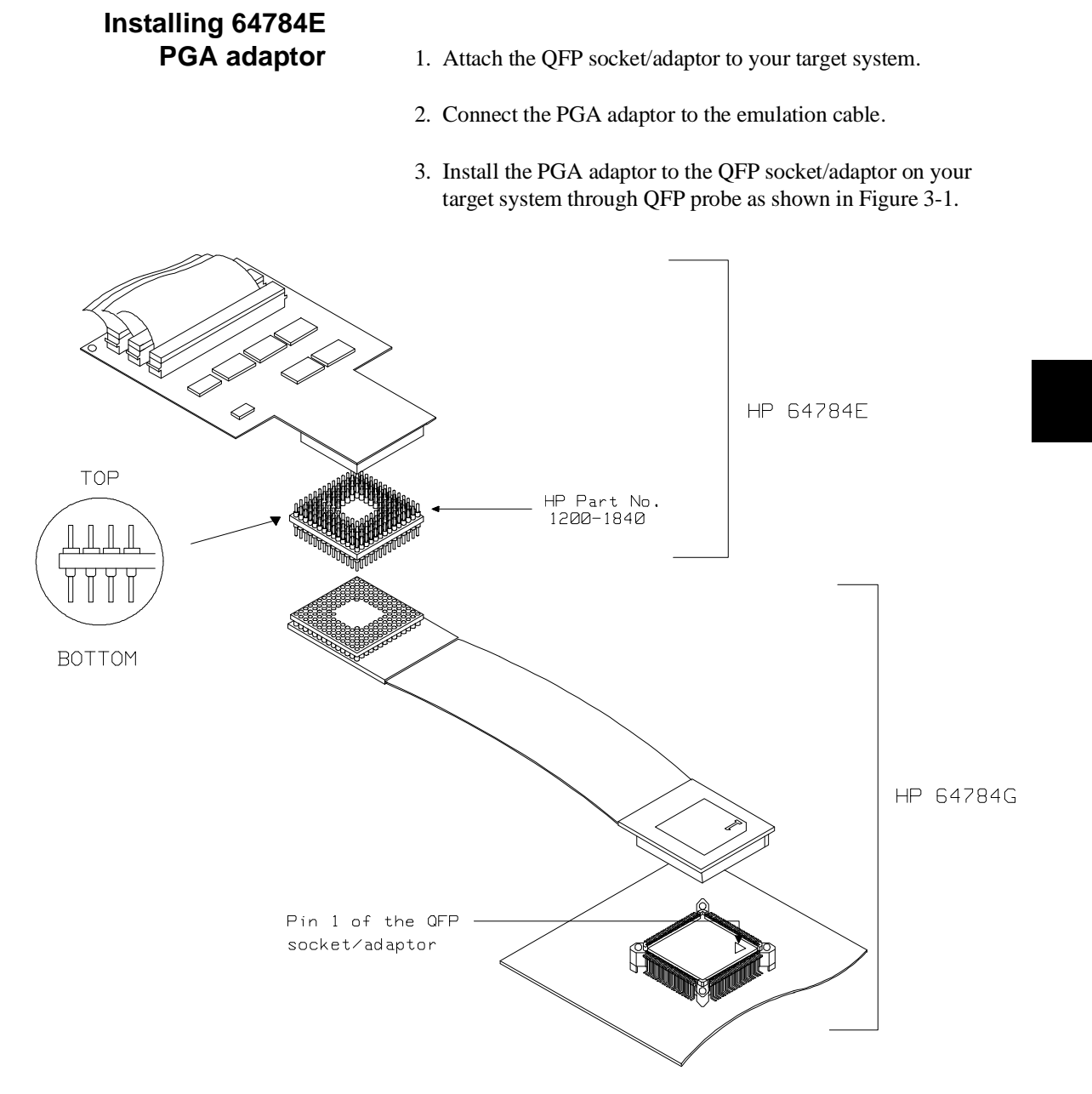

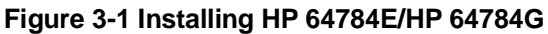

In-Circuit Emulation 3-5

# Installing QFP adaptor

- 4. Attach the QFP socket/adaptor to your target system.
- 5. Connect the QFP adaptor to the emulation cable.
- 6. Install the QFP adaptor to the QFP socket/adaptor on your target system as shown in Figure 3-2.

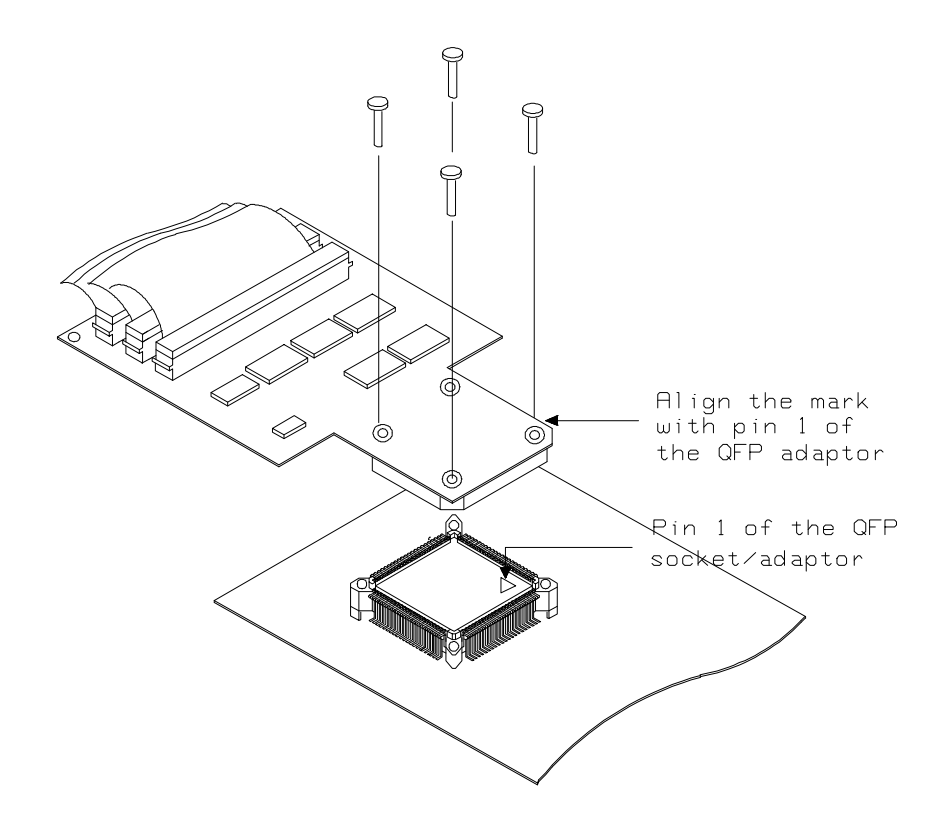

Figure 3-2 Installing HP 64784D

3-6 In-Circuit Emulation

# Installing into a low voltage target

To connect the emulator into a low voltage target, you should use HP 64797B PGA adaptor and 64784G QFP probe.

**Specification** The emulator can only operate rightly with supply voltage from 2.7V up to 5.25V. You must conform input high voltage(Vih) to the specification of Table 3-1, because these DC characteristics are different from the actual processor's specification.

#### Table 3-1. DC Characteristics of input high voltage

| Item              | Minimum (V)               |  |
|-------------------|---------------------------|--|
| P1 - P5, D0 - D15 | Vcc x 0.7<br>or<br>2.4 *1 |  |
| Others            | Vcc x 0.7<br>or<br>2.0 *1 |  |

\*1 Higher of the two.

Note

You must use a clock conforming to the specification of Table 4-1, when you configure the emulator to use external clock.

**In-Circuit Emulation 3-7** 

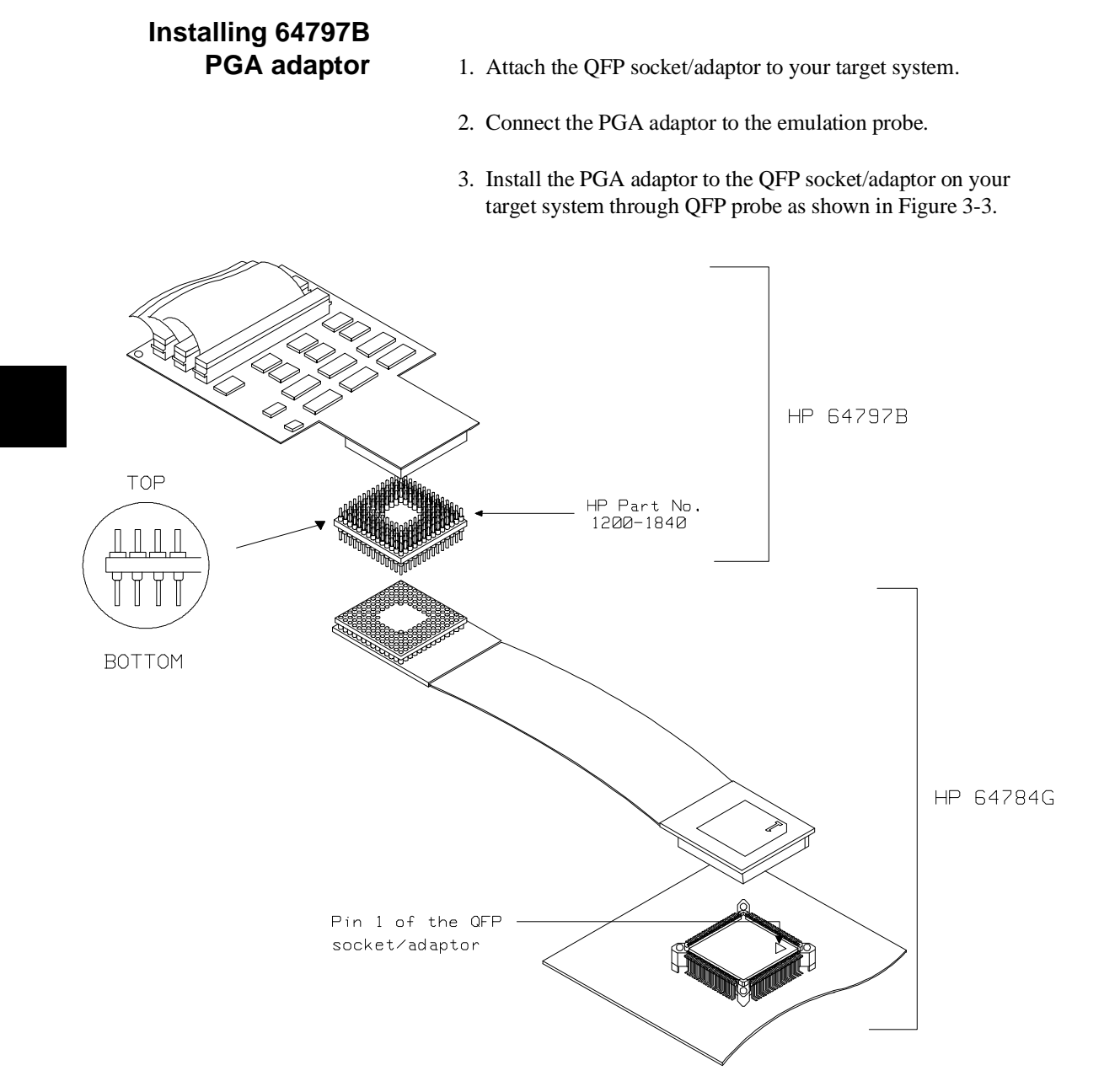

Figure 3-3 Installing HP 64797B/HP 64784G

3-8 In-Circuit Emulation

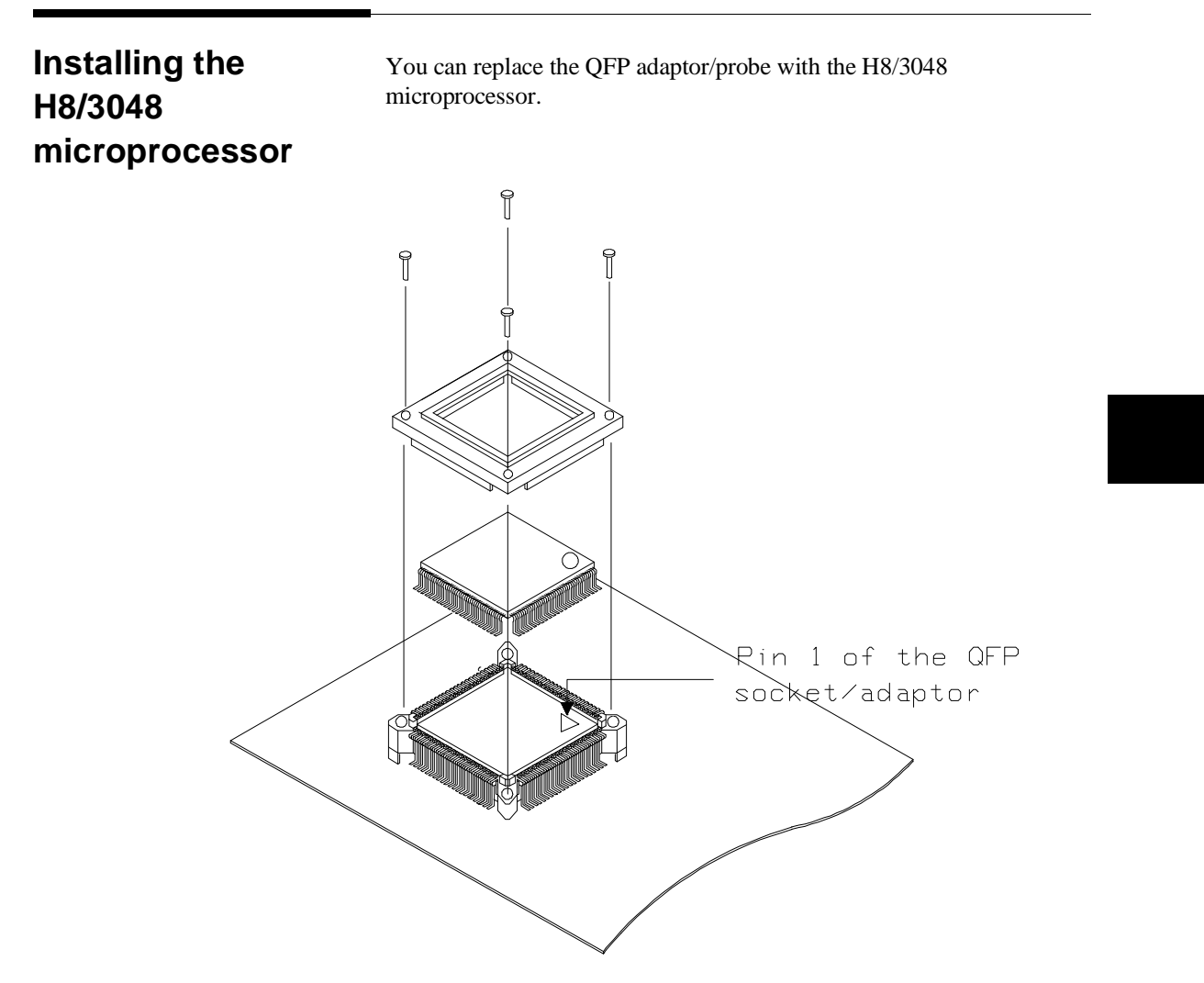

Figure 3-4 Installing the H8/3048 processor

**In-Circuit Emulation 3-9** 

# Run from Target System Reset

You can use "**r** rst" command to execute program from target system reset. You will see **T**> system prompt when you enter "r rst". In this status, the emulator accept target system reset. Then program starts if reset signal from target system is released.

Note

In the "Awaiting target reset" status(T>), you can not break into the monitor. If you enter "r rst" in out-of-circuit or in the configuration that emulator does not accept target system reset (cf trst=dis), you must reset the emulator.

3-10 In-Circuit Emulation

# **PGA Pin**When you connect the PGA adaptor to your target system directly, pin<br/>assignment of your target PGA socket must be compatible with the<br/>PGA adaptor pin assignment. The following table and figure show you<br/>the pin assignment of the PGA adaptor.

| PGA<br>135<br>pin # | QFP<br>100<br>pin # | Function<br>name      | PGA<br>135<br>pin # | QFP<br>100<br>pin | Function<br>name |
|---------------------|---------------------|-----------------------|---------------------|-------------------|------------------|
| 1                   | 98                  | PA/TP5/TIOCB1/A22/CS5 | 15                  | 21                | P43/D3           |
| 2                   | 1                   | Vcc                   | 16                  | 25                | P46/D6           |
| 3                   | 3                   | PB1/TP9/TIOCB3        | 17                  | 27                | P30/D8           |
| 4                   |                     | nc                    | 18                  | 30                | P33/D11          |
| 5                   | 8                   | PB6/TP14/DREQ0/CS7    | 19                  | 31                | P34/D12          |
| 6                   |                     | nc                    | 20                  | 33                | P36/D14          |
| 7                   |                     | nc                    | 21                  | 34                | P37/D15          |
| 8                   |                     | nc                    | 22                  |                   | nc               |
| 9                   |                     | nc                    | 23                  | 37                | P11/A1           |
| 10                  |                     | nc                    | 24                  | 40                | P14/A4           |
| 11                  | 14                  | P92/RxD0              | 25                  | 43                | P17/A7           |
| 12                  | 17                  | P95/SCK1/IRQ5         | 26                  | 57                | Vss              |
| 13                  | 18                  | P40/D0                | 27                  |                   | nc               |
| 14                  |                     | nc                    | 28                  | 49                | P24/A12          |

#### Table 3-2 PGA Pin Assignment

In-Circuit Emulation 3-11

| PGA<br>135<br>pin # | QFP<br>100<br>pin # | Function<br>name | PGA<br>135<br>pin # | QFP<br>100<br>pin # | Function<br>name       |
|---------------------|---------------------|------------------|---------------------|---------------------|------------------------|
| 29                  | 52                  | P27/A15          | 47                  |                     | nc                     |
| 30                  | 54                  | P51/A17          | 48                  | 88                  | P81/CS3/IRQ1           |
| 31                  |                     | nc               | 49                  | 89                  | P82/CS2/IRQ2           |
| 32                  | 58                  | P60/WAIT         | 50                  | 91                  | P84/CS0                |
| 33                  | 61                  | ø                | 51                  | 95                  | PA2/TP2/TIOCA0/TCLKC   |
| 34                  | 64                  | NMI              | 52                  | 97                  | PA4/TP4/TIOCA1/A23/CS6 |
| 35                  | 65                  | Vss              | 53                  |                     | nc                     |
| 36                  | 68                  | Vcc              | 54                  | 2                   | PB0/TP8/TIOCA3         |
| 37                  |                     | nc               | 55                  | 5                   | PB3/TP11/TIOCB4        |
| 38                  | 72                  | P66/LWR          | 56                  | 7                   | PB5/TP13/TOCXB4        |
| 39                  | 75                  | MD2              | 57                  | 11                  | Vss                    |
| 40                  | 76                  | AVcc             | 58                  |                     | nc                     |
| 41                  | 80                  | P72/AN2          | 59                  |                     | nc                     |
| 42                  | 81                  | P73/AN3          | 60                  |                     | nc                     |
| 43                  | 84                  | P76/AN6/DA0      | 61                  | 12                  | P90/TxD0               |
| 44                  |                     | nc               | 62                  | 15                  | P93/RxD1               |
| 45                  | 92                  | Vss              | 63                  |                     | nc                     |
| 46                  |                     | nc               | 64                  | 19                  | P41/D1                 |

3-12 In-Circuit Emulation

| PGA<br>135<br>pin # | QFP<br>100<br>pin # | Function<br>name | PGA<br>135<br>pin # | QFP<br>100<br>pin # | Function<br>name       |
|---------------------|---------------------|------------------|---------------------|---------------------|------------------------|
| 65                  |                     | nc               | 83                  |                     | nc                     |
| 66                  | 24                  | P45/D5           | 84                  | 70                  | P64/RD                 |
| 67                  | 44                  | Vss              | 85                  | 73                  | MD0                    |
| 68                  | 28                  | P31/D9           | 86                  |                     | nc                     |
| 69                  | 32                  | P35/D13          | 87                  | 79                  | P71/AN1                |
| 70                  | 35                  | Vcc              | 88                  | 83                  | P75/AN5                |
| 71                  | 36                  | P10/A0           | 89                  | 86                  | AVss                   |
| 72                  | 38                  | P12/A2           | 90                  |                     | nc                     |
| 73                  | 41                  | P15/A5           | 91                  |                     | nc                     |
| 74                  | 45                  | P20/A8           | 92                  | 87                  | P80/RFSH/IRQ0          |
| 75                  | 48                  | P23/A11          | 93                  | 90                  | P83/CS1/IRQ3           |
| 76                  | 51                  | P26/A14          | 94                  | 93                  | PA0/TP0/TEND0/TCLKA    |
| 77                  |                     | nc               | 95                  |                     | nc                     |
| 78                  | 55                  | P52/A18          | 96                  | 99                  | PA6/TP6/TIOCA2/A21/CS4 |
| 79                  |                     | nc               | 97                  |                     | nc                     |
| 80                  | 59                  | P61/BREQ         | 98                  | 4                   | PB2/TP10/TIOCA4        |
| 81                  | 63                  | RES              | 99                  | 6                   | PB4/TP12/TOCXA4        |
| 82                  | 66                  | EXTAL            | 100                 | 9                   | PB7/TP15/DREQ1/ADTRG   |

Table 3-2 PGA Pin Assignment (Cont'd)

**In-Circuit Emulation 3-13** 

| PGA<br>135<br>pin # | QFP<br>100<br>pin # | Function<br>name | PGA<br>135<br>pin # | QFP<br>100<br>pin # | Function<br>name     |
|---------------------|---------------------|------------------|---------------------|---------------------|----------------------|
| 101                 |                     | nc               | 119                 | 60                  | P62/BACK             |
| 102                 |                     | nc               | 120                 | 62                  | STBY                 |
| 103                 | 10                  | RESO             | 121                 | 67                  | XTAL                 |
| 104                 | 13                  | P91/TxD1         | 122                 | 69                  | P63/AS               |
| 105                 | 16                  | P94/SCK0/IRQ4    | 123                 | 71                  | P65/HWR              |
| 106                 | 22                  | Vss              | 124                 | 74                  | MD1                  |
| 107                 | 20                  | P42/D2           | 125                 | 78                  | P70/AN0              |
| 108                 | 23                  | P44/D4           | 126                 | 82                  | P74/AN4              |
| 109                 | 26                  | P47/D7           | 127                 | 85                  | P77/AN7/DA1          |
| 110                 | 29                  | P32/D10          | 128                 |                     | nc                   |
| 111                 |                     | nc               | 129                 |                     | nc                   |
| 112                 | 39                  | P13/A3           | 130                 | 94                  | PA1/TP1/TEND1/TCLKB  |
| 113                 | 42                  | P16/A6           | 131                 | 96                  | PA3/TP3/TIOCB0/TCLKD |
| 114                 | 46                  | P21/A9           | 132                 | 100                 | PA7/TP7/TIOCB2/A20   |
| 115                 | 50                  | P25/A13          | 133                 |                     | nc                   |
| 116                 | 53                  | P50/A16          | 134                 | 47                  | P22/A10              |
| 117                 |                     | nc               | 135                 | 77                  | Vref                 |
| 118                 | 56                  | P53/A19          | -                   | -                   | -                    |

Table 3-2 PGA Pin Assignment (Cont'd)

3-14 In-Circuit Emulation

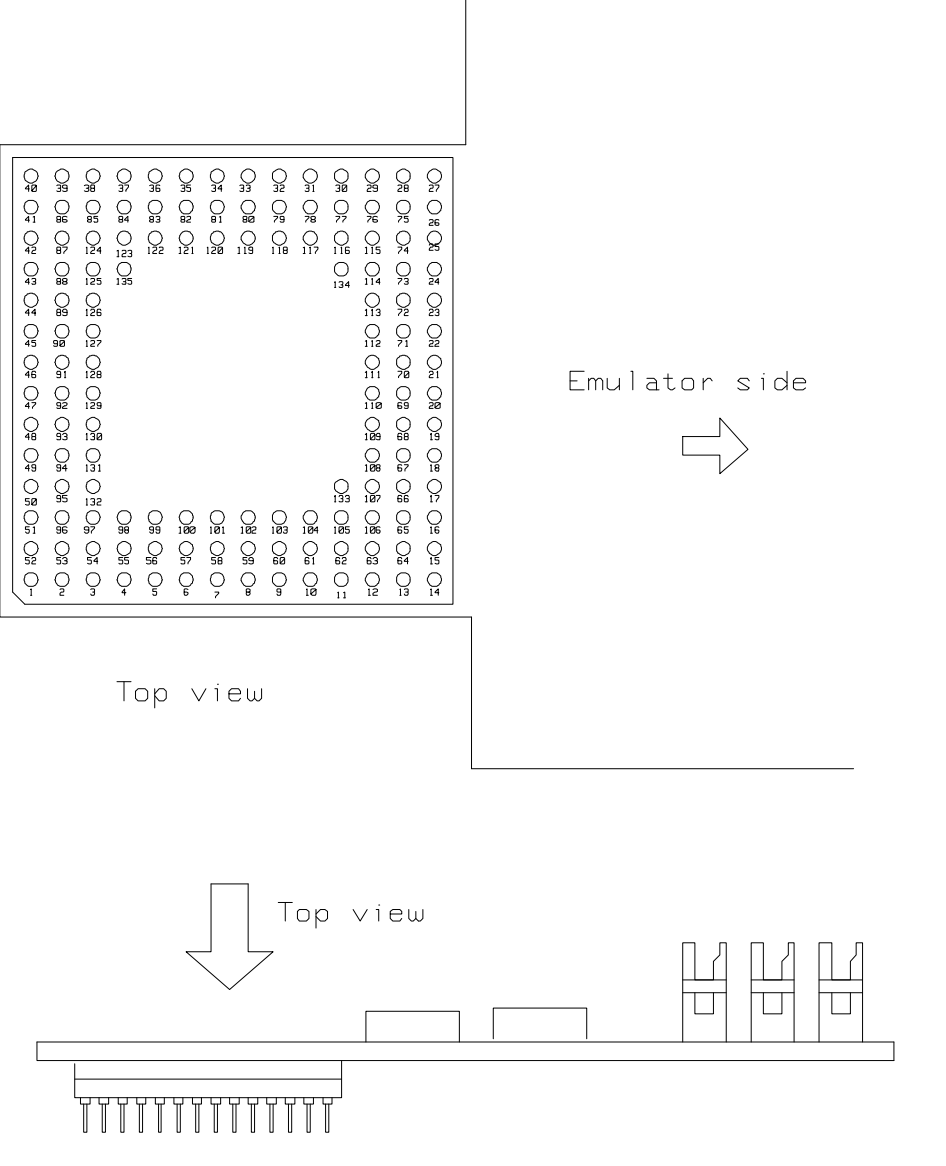

Figure 3-5 PGA Adaptor Pin Assignment

**In-Circuit Emulation 3-15** 

# Electrical Characteristics

The AC characteristics of the HP 64797 H8/3048 emulator are listed in the following table.

|                                 |                   | H8/3048<br>Vcc = 5V<br>f = 18MHz |      |                             |       |           |       |      |
|---------------------------------|-------------------|----------------------------------|------|-----------------------------|-------|-----------|-------|------|
| Characteristics                 | Symbol            |                                  |      | HP 64784E<br>+<br>HP 64784G |       | HP 64784D |       | Unit |
|                                 |                   | min                              | max  | typ *1                      | worst | typ *1    | worst |      |
| Clock cycle time                | tcyc              | 55.5                             | 1000 | -                           | -     | -         | -     | ns   |
| Clock pulse low width           | t <sub>CL</sub>   | 17                               | -    | 19.4                        | 9.9   | 20.0      | 10.3  | ns   |
| Clock pulse high width          | tCH               | 17                               | -    | 26.8                        | 9.9   | 26.8      | 10.3  | ns   |
| Clock rise time                 | t <sub>CR</sub>   | -                                | 10   | 7.6                         | 17.1  | 7.0       | 16.7  | ns   |
| Clock fall time                 | tCF               | -                                | 10   | 7.6                         | 17.1  | 7.6       | 16.7  | ns   |
| Address delay time              | t <sub>AD</sub>   | -                                | 25   | 19.6                        | 53.2  | 19.2      | 51.7  | ns   |
| Address hold time               | t <sub>AH</sub>   | 10                               | -    | 36.0                        | -17.3 | 36.2      | -17.8 | ns   |
| Address strobe delay time       | t <sub>ASD</sub>  | -                                | 25   | 6.4                         | 30.8  | 5.6       | 29.7  | ns   |
| Write strobe delay time         | t <sub>WSD</sub>  | -                                | 25   | 10.0                        | 30.8  | 9.6       | 29.7  | ns   |
| Strobe delay time               | tSD               | -                                | 25   | 4.6                         | 30.8  | 4.8       | 29.7  | ns   |
| Write data strobe pulse width 1 | t <sub>WSW1</sub> | 32                               | -    | 47.2                        | 25.6  | 48.0      | 26.1  | ns   |
| Write data strobe pulse width 2 | twsw2             | 62                               | -    | 75.2                        | 55.6  | 76.0      | 56.1  | ns   |
| Address setup time 1            | t <sub>AS1</sub>  | 10                               | -    | 14.0                        | -18.8 | 14.8      | -17.9 | ns   |
| Address setup time 2            | tAS2              | 38                               | -    | 42.8                        | 9.2   | 43.6      | 10.1  | ns   |

# Table 3-3 Bus timing (Vcc = 5.0V, f = 18MHz)

3-16 In-Circuit Emulation

|                         |                    | H8/3048         |                               |        |              |        |           |    |
|-------------------------|--------------------|-----------------|-------------------------------|--------|--------------|--------|-----------|----|
| Characteristics         | Symbol             | Vcc =<br>f = 18 | Vcc = 5V<br>f = 18MHz<br>HP 6 |        | 784E<br>784G | HP 64  | HP 64784D |    |
|                         |                    | min             | max                           | typ *1 | worst        | typ *1 | worst     |    |
| Read data setup time    | t <sub>RDS</sub>   | 15              | -                             | 23.2   | 50.7         | 17.4   | 48.3      | ns |
| Read data hold time     | t <sub>RDH</sub>   | 0               | -                             | -22.0  | 14.2         | -16.2  | 17.8      | ns |
| Write data delay time   | twDD               | -               | 55                            | 39.6   | 58.7         | 40.4   | 59.9      | ns |
| Write data setup time 1 | t <sub>WDS1</sub>  | 10              | -                             | 14.6   | -1.8         | 13.6   | -3.6      | ns |
| Write data setup time 2 | twDS2              | -10             | -                             | 1.2    | -29.5        | 0.4    | -31.3     | ns |
| Write data hold time    | twDH               | 20              | -                             | 20.0   | 5.9          | 20.4   | 7.3       | ns |
| Read data access time 1 | tACC1              | -               | 50                            | 45.0   | -9.9         | 53.2   | -6.4      | ns |
| Read data access time 2 | t <sub>ACC2</sub>  | -               | 105                           | 100.5  | 45.6         | 108.7  | 49.1      | ns |
| Read data access time 3 | t <sub>ACC3</sub>  | -               | 20                            | 27.2   | -15.3        | 34.2   | -12.2     | ns |
| Read data access time 4 | t <sub>ACC4</sub>  | -               | 80                            | 82.7   | 40.2         | 89.7   | 43.3      | ns |
| Pre-charge time         | t <sub>PCH</sub>   | 40              | -                             | 56.0   | 33.6         | 56.0   | 34.1      | ns |
| WAIT setup time         | twrs               | 25              | -                             | 25.6   | 60.9         | 22.8   | 54.7      | ns |
| WAIT set hold time      | t <sub>WTH</sub>   | 5               | -                             | -24.8  | -11.0        | -22.0  | -6.1      | ns |
| BREQ setup time         | tBRQS              | 40              | -                             | -      | 75.9         | -      | 69.7      | ns |
| BACK delay time 1       | t <sub>BACD1</sub> | -               | 30                            | 8.8    | 35.8         | 8.4    | 34.7      | ns |

Table 3-3 Bus timing (Vcc = 5.0V, f = 18MHz) (Cont'd)

In-Circuit Emulation 3-17
|                   |                  | H8/3048               |     |                             |       |           |       |      |
|-------------------|------------------|-----------------------|-----|-----------------------------|-------|-----------|-------|------|
| Characteristics   | Symbol           | Vcc = 5V<br>f = 18MHz |     | HP 64784E<br>+<br>HP 64784G |       | HP 64784D |       | Unit |
|                   |                  | min                   | max | typ *1                      | worst | typ *1    | worst |      |
| BACK delay time 2 | tBACD2           | -                     | 30  | -1.2                        | 35.8  | -1.0      | 34.7  | ns   |
| Bus floating time | t <sub>BZD</sub> | -                     | 40  | 18.4                        | 46.2  | 19.8      | 44.7  | ns   |

Table 3-3 Bus timing (Vcc = 5.0V, f = 18MHz) (Cont'd)

3-18 In-Circuit Emulation

|                                                                    |                   |                 | 8048        |                     | Probe        | Туре   |       |      |
|--------------------------------------------------------------------|-------------------|-----------------|-------------|---------------------|--------------|--------|-------|------|
| Characteristics                                                    | Symbol            | Vcc :<br>f = 18 | = 5V<br>MHz | HP 64<br>+<br>HP 64 | 784E<br>784G | HP 64  | 4784D | Unit |
|                                                                    |                   | min             | max         | typ *1              | worst        | typ *1 | worst |      |
| RAS delay time 1                                                   | t <sub>RAD1</sub> | -               | 30          | 10.8                | 41.6         | 5.0    | 39.0  | ns   |
| RAS delay time 2                                                   | t <sub>RAD2</sub> | -               | 30          | 15.6                | 41.6         | 9.6    | 39.0  | ns   |
| $\overline{\text{RAS}}$ delay time 3                               | tRAD3             | -               | 30          | 6.0                 | 41.6         | 4.6    | 39.0  | ns   |
| Row address hold time                                              | t <sub>RAH</sub>  | 15              | -           | 26.0                | -10.4        | 31.0   | -9.4  | ns   |
| RAS pre-charge time                                                | tRP               | 40              | -           | 56.0                | 30.8         | 56.6   | 31.7  | ns   |
| $\overline{\text{CAS}}$ to $\overline{\text{RAS}}$ pre-charge time | tCRP              | 40              | -           | 54.4                | 33.6         | 53.2   | 34.1  | ns   |
| $\overline{\text{CAS}}$ pulse width                                | tCAS              | 35              | -           | 46.8                | 28.6         | 47.2   | 29.1  | ns   |
| RAS access time                                                    | t <sub>RAC</sub>  | -               | 70          | 62.0                | 29.4         | 69.8   | 34.0  | ns   |
| Address access time                                                | t <sub>AA</sub>   | -               | 45          | 34.0                | -9.9         | 42.2   | -6.4  | ns   |
| $\overline{\text{CAS}}$ access time                                | tCAC              | -               | 25          | 12.4                | -15.3        | 19.4   | -12.2 | ns   |
| Write data setup time 3                                            | t <sub>WDS3</sub> | 10              | -           | 16.4                | -1.8         | 16.0   | -3.6  | ns   |
| CAS setup time                                                     | tCSR              | 10              | -           | 23.2                | 6.6          | 23.2   | 6.0   | ns   |
| Read strobe delay time                                             | t <sub>RSD</sub>  | -               | 30          | 10.0                | 35.8         | 10.6   | 34.7  | ns   |

Table 3-4 Refresh controller timing (Vcc = 5.0V, f = 18MHz)

**In-Circuit Emulation 3-19** 

|                                                       |                    | H8/3                  | H8/3048 |                             | Probe Type |           |       |      |  |
|-------------------------------------------------------|--------------------|-----------------------|---------|-----------------------------|------------|-----------|-------|------|--|
| Characteristics                                       | Symbol             | Vcc = 5V<br>f = 18MHz |         | HP 64784E<br>+<br>HP 64784G |            | HP 64784D |       | Unit |  |
|                                                       |                    | min                   | max     | typ *1                      | worst      | typ *1    | worst |      |  |
| RES setup time                                        | tress              | 200                   | -       | -                           | 281.9      | -         | 275.7 | ns   |  |
| RES pulse width                                       | t <sub>RESW</sub>  | 10                    | -       | -                           | -          | -         | -     | tcyc |  |
| RESO output delay time                                | tresd              | -                     | 100     | -                           | 109.6      | -         | 108.4 | ns   |  |
| RESO output pulse width                               | t <sub>RESOW</sub> | 132                   | -       | -                           | -          | -         | -     | tcyc |  |
| NMI setup time                                        | <i>t</i> NMIS      | 150                   | -       | -                           | 231.9      | -         | 225.7 | ns   |  |
| NMI hold time                                         | t <sub>NMIH</sub>  | 10                    | -       | -                           | -9.0       | -         | -4.1  | ns   |  |
| Interrupt pulse width                                 | t <sub>NMIW</sub>  | 200                   | -       | -                           | 209.2      | -         | 208.3 | ns   |  |
| Crystal oscillator setting<br>time(reset)             | tosc1              | 20                    | -       | -                           | -          | -         | -     | ms   |  |
| Crystal oscillator setting time<br>(software standby) | tosc2              | 7                     | -       | -                           | -          | -         | -     | ms   |  |

Table 3-5 Control signal timing (Vcc = 5.0V, f = 18MHz)

3-20 In-Circuit Emulation

|     |                                          |                    | H8/3            | 3048         |                | Probe             | Туре   |       |       |
|-----|------------------------------------------|--------------------|-----------------|--------------|----------------|-------------------|--------|-------|-------|
|     | Characteristics                          | Symbol             | Vcc =<br>f = 18 | = 5V<br>SMHz | HP 64<br>HP 64 | 784E<br>-<br>784G | HP 64  | 4784D | Unit  |
|     |                                          |                    | min             | max          | typ *1         | worst             | typ *1 | worst |       |
| DMA | DREQ setup time                          | tDRQS              | 30              | -            | -              | 65.9              | -      | 59.7  | ns    |
|     | DREQ hold time                           | tdrqh              | 10              | -            | -              | -6.0              | -      | -1.1  | ns    |
|     | TEND delay time 1                        | t <sub>TED1</sub>  | -               | 50           | -              | 61.6              | -      | 59.0  | ns    |
|     | TEND delay time 2                        | tTED2              | -               | 50           | -              | 61.6              | -      | 59.0  | ns    |
| ITU | Timer input delay time                   | t <sub>TOCD</sub>  | -               | 100          | -              | 111.6             | -      | 109.0 | ns    |
|     | Timer input setup time                   | tTICS              | 50              | -            | -              | 85.9              | -      | 79.7  | ns    |
|     | Timer clock input setup time             | tTCKS              | 50              | -            | -              | 85.9              | -      | 79.7  | ns    |
|     | Timer clock pulse width<br>(single edge) | ttckwh             | 1.5             | -            | -              | -                 | -      | -     | tcyc  |
|     | Timer clock pulse width<br>(both edge)   | t <sub>TCKWL</sub> | 2.5             | -            | -              | -                 | -      | -     | tcyc  |
| SCI | Input clock cycle<br>(Async)             | tscyc              | 4               | -            | -              | -                 | -      | -     | tcyc  |
|     | Input clock cycle<br>(Sync)              | tscyc              | 6               | -            | -              | -                 | -      | -     | tcyc  |
|     | Input clock rise time                    | t <sub>SCKr</sub>  | -               | 1.5          | -              | -                 | -      | -     | tscyc |
|     | Input clock fall time                    | <b>t</b> SCKf      | -               | 1.5          | -              | -                 | -      | -     | tscyc |

# Table 3-6 Timing condition of On-chip supporting modules (Vcc = 5.0V, f = 18MHz)

In-Circuit Emulation 3-21

|      |                                           |                   | H8/3            | 3048                  |        | Probe                       | Туре   |           |       |
|------|-------------------------------------------|-------------------|-----------------|-----------------------|--------|-----------------------------|--------|-----------|-------|
|      | Characteristics                           |                   | Vcc :<br>f = 18 | Vcc = 5V<br>f = 18MHz |        | HP 64784E<br>+<br>HP 64784G |        | HP 64784D |       |
|      |                                           |                   | min             | max                   | typ *1 | worst                       | typ *1 | worst     |       |
| SCI  | Input clock pulse width                   | t <sub>SCKw</sub> | 0.4             | 0.6                   | -      | -                           | -      | -         | tscyc |
|      | Transmit data delay time                  | tTXD              | -               | 100                   | -      | 105.8                       | -      | 104.7     | ns    |
|      | Received data setup time                  | t <sub>RXS</sub>  | 100             | -                     | -      | 136.8                       | -      | 128.4     | ns    |
|      | Received data hold time<br>(Clock input)  | t <sub>RXH</sub>  | 100             | -                     | -      | 109.2                       | -      | 108.3     | ns    |
|      | Recieved data hold time<br>(Clock output) | t <sub>RXH</sub>  | 0               | -                     | -      | -18.4                       | -      | -11.8     | ns    |
| PORT | Output data delay time                    | tpwD              | -               | 100                   | -      | 111.6                       | -      | 109.0     | ns    |
| ТРС  | Input data setup time                     | tPRS              | 50              | -                     | -      | 90.5                        | -      | 86.2      | ns    |
|      | Input data hold time                      | tprh              | 50              | -                     | -      | 37.0                        | _      | 40.8      | ns    |

# Table 3-6 Timing condition of On-chip supporting modules (Cont'd) (Vcc = 5.0V, f = 18MHz)

\*1 Typical outputs measured with 50pF load

3-22 In-Circuit Emulation

|                                 |                   | H8/3            | 3048                  | Probe  | Туре         | _    |  |
|---------------------------------|-------------------|-----------------|-----------------------|--------|--------------|------|--|
| Characteristics                 | Symbol            | Vcc :<br>f = 13 | Vcc = 3V<br>f = 13MHz |        | 797B<br>784G | Unit |  |
|                                 |                   | min             | max                   | typ *1 | worst        |      |  |
| Clock cycle time                | tcyc              | 76.9            | 1000                  | -      | -            | ns   |  |
| Clock pulse low width           | tCL               | 20              | -                     | 30.9   | 20.4         | ns   |  |
| Clock pulse high width          | tCH               | 20              | -                     | 36.5   | 20.4         | ns   |  |
| Clock rise time                 | tCR               | -               | 15                    | 6.8    | 17.3         | ns   |  |
| Clock fall time                 | tCF               | -               | 15                    | 8.6    | 17.3         | ns   |  |
| Address delay time              | t <sub>AD</sub>   | -               | 50                    | 18.6   | 53.6         | ns   |  |
| Address hold time               | tAH               | 20              | -                     | 37.2   | -18.7        | ns   |  |
| Address strobe delay time       | t <sub>ASD</sub>  | -               | 50                    | 6.8    | 31.6         | ns   |  |
| Write strobe delay time         | twsD              | -               | 50                    | 10.4   | 31.6         | ns   |  |
| Strobe delay time               | t <sub>SD</sub>   | -               | 50                    | 5.2    | 31.6         | ns   |  |
| Write data strobe pulse width 1 | t <sub>WSW1</sub> | 40              | -                     | 66.8   | 45.6         | ns   |  |
| Write data strobe pulse width 2 | twsw2             | 90              | -                     | 105.5  | 86.3         | ns   |  |
| Address setup time 1            | t <sub>AS1</sub>  | 15              | -                     | 25.5   | -9.1         | ns   |  |
| Address setup time 2            | tAS2              | 45              | -                     | 65.0   | 29.6         | ns   |  |
| Read data setup time            | t <sub>RDS</sub>  | 30              | -                     | 34.0   | 44.8         | ns   |  |
| Read data hold time             | tRDH              | 0               | -                     | -32.8  | 23.9         | ns   |  |

Table 3-7 Bus timing (Vcc = 3.0V, f = 13MHz)

In-Circuit Emulation 3-23

|                         |                    | H8/3            | 3048         | Probe          | Туре  |    |
|-------------------------|--------------------|-----------------|--------------|----------------|-------|----|
| Characteristics         | Symbol             | Vcc =<br>f = 13 | = 3V<br>SMHz | HP 64<br>HP 64 | Unit  |    |
|                         |                    | min             | max          | typ *1         | worst |    |
| Write data delay time   | twDD               | -               | 75           | 38.4           | 59.4  | ns |
| Write data setup time 1 | twDS1              | 20              | -            | 35.6           | 18.3  | ns |
| Write data setup time 2 | twDS2              | -10             | -            | 13.1           | -20.1 | ns |
| Write data hold time    | t <sub>WDH</sub>   | 15              | -            | 30.9           | 15.5  | ns |
| Read data access time 1 | tACC1              | -               | 60           | 75.4           | 27.9  | ns |
| Read data access time 2 | t <sub>ACC2</sub>  | -               | 140          | 152.3          | 104.8 | ns |
| Read data access time 3 | tACC3              | -               | 30           | 46.7           | 11.4  | ns |
| Read data access time 4 | t <sub>ACC4</sub>  | -               | 100          | 123.6          | 88.3  | ns |
| Pre-charge time         | t <sub>PCH</sub>   | 55              | -            | 77.4           | 53.6  | ns |
| WAIT setup time         | twrs               | 40              | -            | 31.2           | 63.1  | ns |
| WAIT set hold time      | t <sub>WTH</sub>   | 10              | -            | -30.4          | -13.0 | ns |
| BREQ setup time         | tBRQS              | 40              | -            | -              | 78.1  | ns |
| BACK delay time 1       | t <sub>BACD1</sub> | -               | 50           | 9.2            | 36.6  | ns |
| BACK delay time 2       | tBACD2             | -               | 50           | -1.0           | 36.6  | ns |
| Bus floating time       | t <sub>BZD</sub>   | -               | 70           | 17.2           | 46.6  | ns |

Table 3-7 Bus timing (Vcc = 3.0V, f = 13MHz) (Cont'd)

3-24 In-Circuit Emulation

|                                                                    |                   | H8/3                  | 3048 | Probe          | Туре  |    |
|--------------------------------------------------------------------|-------------------|-----------------------|------|----------------|-------|----|
| Characteristics                                                    | Symbol            | Vcc = 5V<br>f = 18MHz |      | HP 64<br>HP 64 | Unit  |    |
|                                                                    |                   | min                   | max  | typ *1         | worst |    |
| RAS delay time 1                                                   | t <sub>RAD1</sub> | -                     | 50   | 8.8            | 41.6  | ns |
| RAS delay time 2                                                   | tRAD2             | -                     | 50   | 13.2           | 41.6  | ns |
| RAS delay time 3                                                   | t <sub>RAD3</sub> | -                     | 50   | 7.0            | 41.6  | ns |
| Row address hold time                                              | tRAH              | 20                    | -    | 38.9           | -0.3  | ns |
| RAS pre-charge time                                                | t <sub>RP</sub>   | 55                    | -    | 75.2           | 52.2  | ns |
| $\overline{\text{CAS}}$ to $\overline{\text{RAS}}$ pre-charge time | tCRP              | 55                    | -    | 73.8           | 53.6  | ns |
| $\overline{CAS}$ pulse width                                       | t <sub>CAS</sub>  | 55                    | -    | 67.8           | 48.6  | ns |
| RAS access time                                                    | t <sub>RAC</sub>  | -                     | 80   | 103.5          | 78.3  | ns |
| Address access time                                                | t <sub>AA</sub>   | -                     | 45   | 64.4           | 27.9  | ns |
| CAS access time                                                    | tCAC              | -                     | 30   | 31.9           | 11.4  | ns |
| Write data setup time 3                                            | twDS3             | 20                    | -    | 39.8           | 18.3  | ns |
| CAS setup time                                                     | t <sub>CSR</sub>  | 10                    | -    | 43.6           | 16.5  | ns |
| Read strobe delay time                                             | tRSD              | -                     | 50   | 10.2           | 36.6  | ns |

Table 3-8 Refresh controller timing (Vcc = 3.0V, f = 13MHz)

In-Circuit Emulation 3-25

|                                                       |                    | H8/3                  | 3048 | Probe                       | Туре  |      |
|-------------------------------------------------------|--------------------|-----------------------|------|-----------------------------|-------|------|
| Characteristics                                       | Symbol             | Vcc = 5V<br>f = 18MHz |      | HP 64797B<br>+<br>HP 64784G |       | Unit |
|                                                       |                    | min                   | max  | typ *1                      | worst |      |
| RES setup time                                        | tRESS              | 200                   | -    | -                           | 284.1 | ns   |
| RES pulse width                                       | t <sub>RESW</sub>  | 10                    | -    | -                           | -     | tcyc |
| RESO output delay time                                | tresd              | -                     | 100  | -                           | 110.3 | ns   |
| RESO output pulse width                               | t <sub>RESOW</sub> | 132                   | -    | -                           | -     | tcyc |
| NMI setup time                                        | t <sub>NMIS</sub>  | 200                   | -    | -                           | 234.1 | ns   |
| NMI hold time                                         | t <sub>NMIH</sub>  | 10                    | -    | -                           | -11.0 | ns   |
| Interrupt pulse width                                 | t <sub>NMIW</sub>  | 200                   | -    | -                           | 209.2 | ns   |
| Crystal oscillator setting time(reset)                | tosc1              | 20                    | -    | -                           | -     | ms   |
| Crystal oscillator setting time<br>(software standby) | toxc2              | 7                     | -    | -                           | _     | ms   |

Table 3-9 Control signal timing (Vcc = 3.0V, f = 13MHz)

3-26 In-Circuit Emulation

| Characteristics |                                       | Symbol             | H8/3<br>Vcc =<br>f = 18 | 3048<br>= 5V<br>SMHz | Probe<br>HP 64<br>HP 64 | Туре<br>797В<br>784G | Unit  |  |
|-----------------|---------------------------------------|--------------------|-------------------------|----------------------|-------------------------|----------------------|-------|--|
|                 |                                       |                    | min                     | max                  | typ *1                  | worst                |       |  |
| DMA             | DREQ setup time                       | tDRQS              | 40                      | -                    | -                       | 68.1                 | ns    |  |
|                 | DREQ hold time                        | t <sub>DRQH</sub>  | 10                      | -                    | -                       | -8.0                 | ns    |  |
|                 | TEND delay time 1                     | tTED1              | -                       | 100                  | -                       | 61.6                 | ns    |  |
|                 | TEND delay time 2                     | t <sub>TED2</sub>  | -                       | 100                  | -                       | 61.6                 | ns    |  |
| ITU             | Timer input delay time                | ttocd              | -                       | 100                  | -                       | 111.6                | ns    |  |
|                 | Timer input setup time                | t <sub>TICS</sub>  | 50                      | -                    | -                       | 88.1                 | ns    |  |
|                 | Timer clock input setup time          | tTCKS              | 50                      | -                    | -                       | 88.1                 | ns    |  |
|                 | Timer clock pulse width (single edge) | t <sub>TCKWH</sub> | 1.5                     | -                    | -                       | -                    | tcyc  |  |
|                 | Timer clock pulse width (both edge)   | t <sub>TCKWL</sub> | 2.5                     | -                    | -                       | -                    | tcyc  |  |
| SCI             | Input clock cycle (Async)             | tscyc              | 4                       | -                    | -                       | -                    | tcyc  |  |
|                 | Input clock cycle (Sync)              | tscyc              | 6                       | -                    | -                       | -                    | tcyc  |  |
|                 | Input clock rise time                 | tSCKr              | -                       | 1.5                  | -                       | -                    | tscyc |  |
|                 | Input clock fall time                 | tSCKf              | -                       | 1.5                  | -                       | -                    | tscyc |  |
|                 | Input clock pulse width               | tSCKw              | 0.4                     | 0.6                  | -                       | -                    | tscyc |  |

Table 3-10 Timing condition of On-chip supporting modules (Vcc = 3.0V, f = 13MHz)

In-Circuit Emulation 3-27

| Characteristics |                                        | Symbol           | H8/3048<br>Vcc = 5V<br>f = 18MHz |     | Probe<br>HP 64<br>HP 64 | Unit  |    |
|-----------------|----------------------------------------|------------------|----------------------------------|-----|-------------------------|-------|----|
|                 |                                        |                  | min                              | max | typ *1                  | worst |    |
| SCI             | Transmit data delay time               | t <sub>TXD</sub> | -                                | 100 | -                       | 106.6 | ns |
|                 | Received data setup time               | tRXS             | 100                              | -   | -                       | 138.8 | ns |
|                 | Received data hold time (Clock input)  | <b>t</b> RXH     | 100                              | -   | -                       | 109.2 | ns |
|                 | Recieved data hold time (Clock output) | <b>t</b> RXH     | 0                                | -   | -                       | -20.4 | ns |
| PORT            | Output data delay time                 | tpwD             | -                                | 100 | -                       | 111.6 | ns |
| TPC             | Input data setup time                  | tPRS             | 50                               | -   | -                       | 103.1 | ns |
|                 | Input data hold time                   | tprh             | 50                               | -   | -                       | 35.6  | ns |

# Table 3-10 Timing condition of On-chip supporting modules (Cont'd) (Vcc = 3.0V, f = 13MHz)

\*1 Typical outputs measured with 50pF load

3-28 In-Circuit Emulation

## Target System Interface

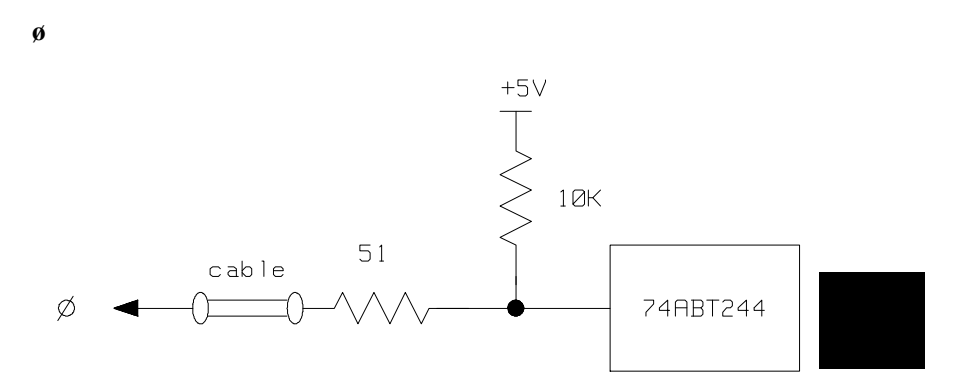

### /RES, /NMI, STBY

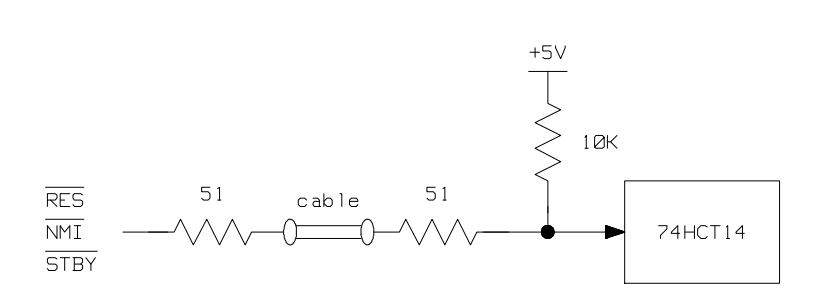

## MD0, MD1

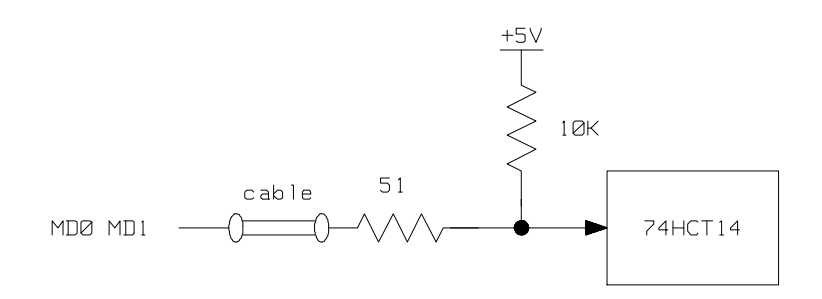

In-Circuit Emulation 3-29

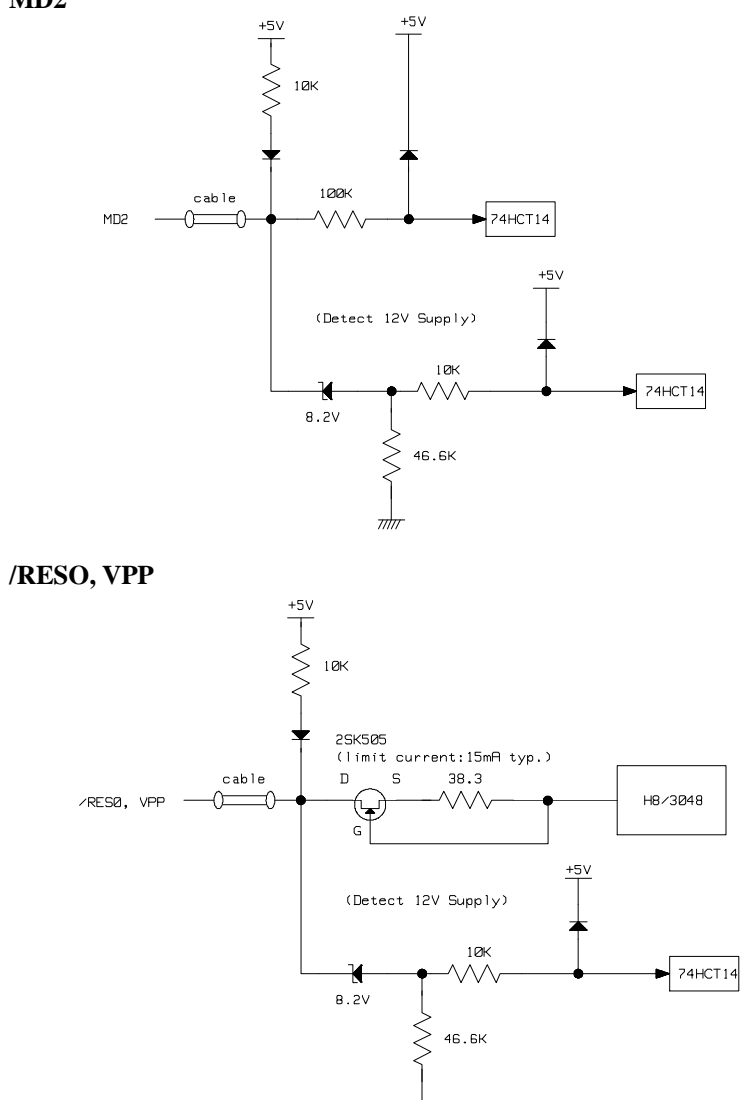

 $\overline{m}$ 

MD2

3-30 In-Circuit Emulation

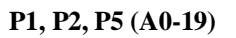

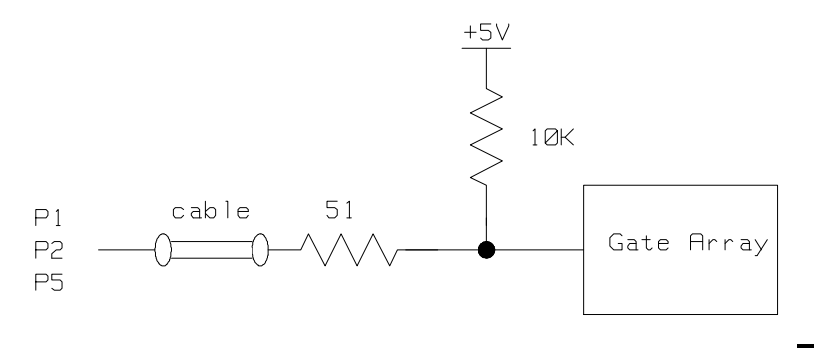

P3, P4 (D0-15)

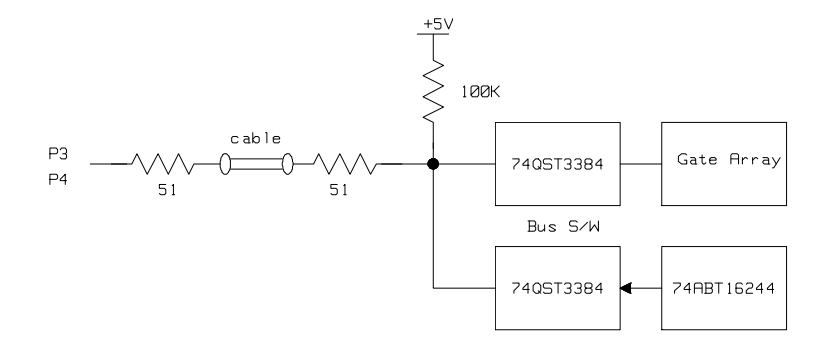

In-Circuit Emulation 3-31

P6, P8, P9, PA, PB

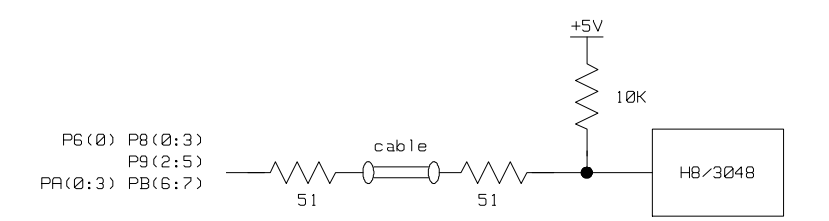

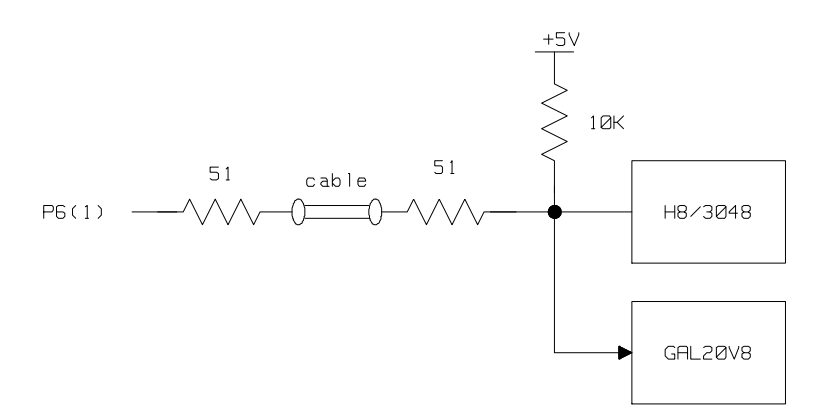

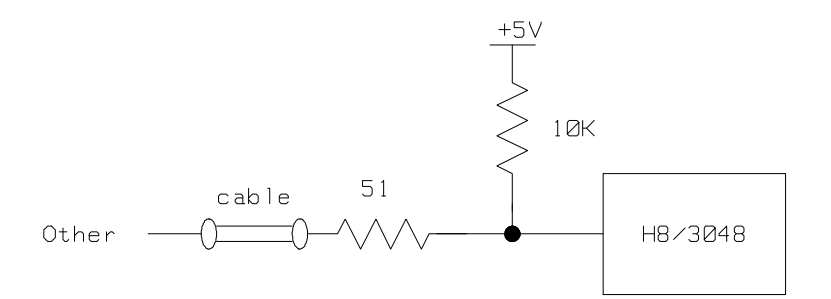

3-32 In-Circuit Emulation

### P7, AVcc, Vref, AVss

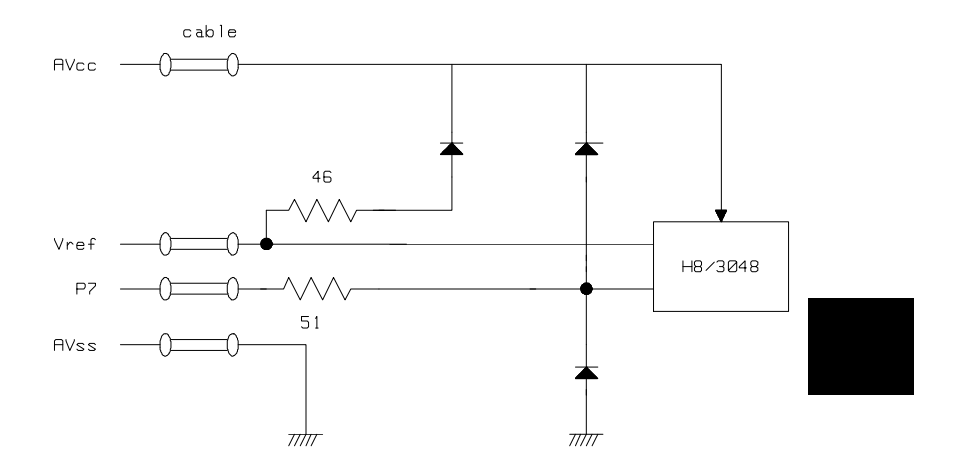

In-Circuit Emulation 3-33

Notes

3-34 In-Circuit Emulation

## Configuring the H8/3048 Emulator

In this chapter, we will discuss:

 how to configure the HP 64700 emulator for H8/3048 microprocessor to fit your particular measurement needs. Δ

■ some restrictions of HP 64700 emulator for H8/3048 microprocessor.

## Types of Emulator Configuration

### Emulation Processor to Emulator/Target System

These are the commands which are generally thought of as "configuration" items in the context of other HP 64700 emulator systems. The commands in this group set up the relationships between the emulation processor and the target system, such as determining how the emulator responds to requests for the processor bus. Also, these commands determine how the emulation processor interacts with the emulator itself; memory mapping and the emulator's response to certain processor actions are some of the items which can be configured.

These commands are the ones which are covered in this chapter.

| Commands Which<br>Perform an Action or<br>Measurement | Several of the emulator commands do not configure the emulator; they<br>simply start an emulator program run or other measurement, begin or<br>halt an analyzer measurement, or allow you to display the results of<br>such measurements. |
|-------------------------------------------------------|----------------------------------------------------------------------------------------------------|
|                                                       | These commands are covered in the examples presented in earlier manual chapters; they are also covered in the <i>HP 64700 Terminal Interface Reference</i> manual.                                                                        |
| Coordinated<br>Measurements                           | These commands determine how the emulator interacts with other measurement instruments, such as external analyzers, or other HP 64700 emulators connected via the CMB (Coordinated Measurement Bus).                                      |
|                                                       | These commands are covered in the <i>HP 64700 CMB User's Guide</i> and in the <i>HP 64700 Terminal Interface Reference</i> Manual.                                                                                                    |
| Analyzer                                              | The analyzer configuration commands are those commands which actually specify what type of measurement the analyzer is to make.                                                                                                    |
|                                                       | Some of the analyzer commands are covered earlier in this manual.<br>You can also refer to the <i>HP 64700 Terminal Interface: Analyzer</i><br><i>User's Guide</i> and the <i>HP 64700 Terminal Interface Reference</i> manual.           |
| System                                                | This last group of commands is used by you to set the emulator's data communications protocol, load or dump contents of emulation memory, set up command macros, and so on.                                                               |
|                                                       | These commands are covered earlier in this manual and in the manual titled <i>HP 64700 Terminal Interface: User's Reference</i> .                                                                                                    |

4-2 Configuring the Emulator

## Emulation Processor to Emulator/Target System

As noted before, these commands determine how the emulation processor will interact with the emulator's memory and the target system during an emulation measurement.

**cf** The **cf** command defines how the emulation processor will respond to certain target system signals.

To see the default configuration settings defined by the **cf** command, type:

M> cf

You will see:

| cf | ba=en     |
|----|-----------|
| cf | chip=3048 |
| cf | clk=int   |
| cf | dbc=en    |
| cf | mode=7    |
| cf | nmi=en    |
| cf | rrt=dis   |
| cf | rsp=9     |
| cf | tdma=en   |
| cf | trfsh=en  |
| cf | trst=en   |

Let's examine each of these emulator configuration options, with a view towards how they affect the processor's interaction with the emulator.

#### cf ba The ba (bus arbitration) configuration item defines how your emulator responds to bus request signals from the target system.

#### M> cf ba=en

When bus arbitration is enabled, the /BREQ (bus request) signal from the target system is responded to exactly as it would be if only the emulation processor was present without an emulator. In other words, if the emulation processor receives a /BREQ from the target system, it will respond by asserting /BACK and will set the various processor lines to tri-state. /BREQ is then released by the target; /BACK is negated by the processor, and the emulation processor restarts execution.

#### M> cf ba=dis

When you disable bus arbitration by entering the above command, the emulator ignores the /BREQ signal from the target system. The emulation processor will never drive the /BACK line true; nor will it place the address, data and control signals into the tri-state mode.

Enabling and disabling bus master arbitration can be useful to you in isolating target system problems. For example, you may have a situation where the processor never seems to execute any code. You can disable bus arbitration using cf ba=dis to check and see if faulty arbitration circuitry in your target system is contributing to the problem.

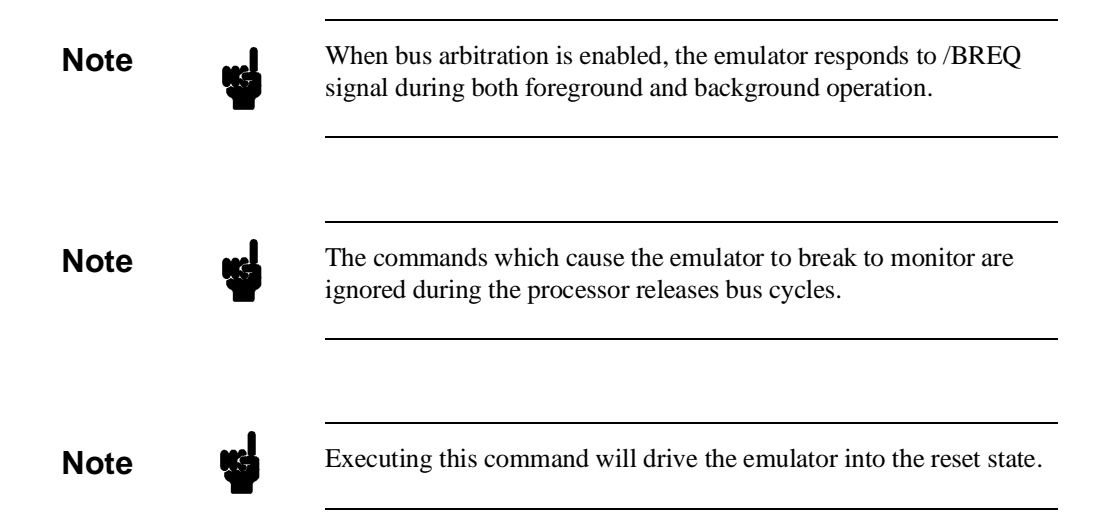

#### 4-4 Configuring the Emulator

| Cf | chip | The chip | configura | ation item | defines | the micro | processor | you emulate. |
|----|------|----------|-----------|------------|---------|-----------|-----------|--------------|
|----|------|----------|-----------|------------|---------|-----------|-----------|--------------|

M> cf chip=<chip\_name> Valid <chip\_name> are the following:

| <chip_name></chip_name> | Description                      |
|-------------------------|----------------------------------|
| 3048                    | Emulate H8/3048 microprocessor.  |
| 3048f                   | Emulate H8/3048F microprocessor. |
| 3047                    | Emulate H8/3047 microprocessor.  |
| 3044                    | Emulate H8/3044 microprocessor.  |
|                         |                                  |

Note

Executing this command will drive the emulator into the reset state.

**Cf Clk** The **clk** (clock) option allows you to select whether the emulation processor's clock will be sourced by your target system or by the emulator.

#### M> cf clk=int

You can select the emulator's internal system clock using the above command.

#### M> cf clk=ext

You can specify that the emulator should use the clock input to the emulator probe from the target system. You must use a clock input conforming to the specifications of Table 4-1.

| Emulation                  | Clock Speed                          |                                      |                                      |  |  |
|----------------------------|--------------------------------------|--------------------------------------|--------------------------------------|--|--|
| Memory                     | With HP64784D                        | With HP64784E                        | With HP64797B                        |  |  |
| 64726A<br>64727A<br>64728A | From 1 up to 16MHz<br>(System Clock) | From 1 up to 16MHz<br>(System Clock) | From 1 up to 13MHz<br>(System Clock) |  |  |
| 64729A                     | From 1 up to 18MHz<br>(System Clock) | From 1 up to 18MHz<br>(System Clock) | From 1 up to 13MHz<br>(System Clock) |  |  |

#### Table 4-1. Clock Speeds

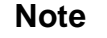

Crystal oscillator frequency of internal clock is 8MHz.

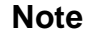

Executing this command will drive the emulator into the reset state.

#### 4-6 Configuring the Emulator

| cf dbc | The <b>dbc</b> (drive background cycles) option allows you to select whether or not the emulator will drive the target system bus on background cycles. |
|--------|----------------------------------------------------------------------------------------------------|
|        |                                                                                                    |

M> cf dbc=en

You can enable background cycle drive to target system by entering the above command. Emulation processor's address and control strobes (except /LWR and /HWR) are driven during background cycles.

Background write cycles won't appear to the target system. (/LWR and /HWR signals are always "high" when the **dbc** option is enabled.)

#### M> cf dbc=dis

If you specify the above command, background monitor cycles are not driven to the target system except address.

You use the **dbc** option to avoid target system interaction problems. For example, your target system interaction scheme may depend on the constant repetition of bus cycles. In such case, using the **dbc** option will help avoid the problem.

| Note | <b>H</b> | Refresh cycles, internal DMA cycles and target memory access are<br>always driven to the target system regardless of this configuration. |
|------|----------|----------------------------------------------------------------------------------------------------|
| Note |          | When dbc is disabled, the emulator can't respond to /WAIT signal.                                                                        |
| Note | ų.       | Executing this command will drive the emulator into the reset state.                                                                     |

# **cf mode** The **mode** (cpu operation mode) configuration item defines operation mode in which the emulator works.

#### M> cf mode=ext

The emulator will work using the mode setting by the target system. The target system must supply appropriate inputs to MD0, MD1 and MD2.

#### M> cf mode=<mode\_num>

When <mode\_num> is selected, the emulator will operate in selected mode regardless of the mode setting by the target system.

Valid <mode\_num> are following:

| <mode_num></mode_num> | Description                                                                                         |
|-----------------------|----------------------------------------------------------------------------------------------------|
| 1                     | The emulator will operate in mode 1. (expanded 1M bytes mode without internal ROM: 8 bit data bus)  |
| 2                     | The emulator will operate in mode 2. (expanded 1M bytes mode without internal ROM:16 bit data bus)  |
| 3                     | The emulator will operate in mode 3. (expanded 16M bytes mode without internal ROM: 8 bit data bus) |
| 4                     | The emulator will operate in mode 4. (expanded 16M bytes mode without internal ROM:16 bit data bus) |
| 5                     | The emulator will operate in mode 5. (expanded 1M bytes mode with internal ROM: 8 bit data bus)     |
| 6                     | The emulator will operate in mode 6. (expanded 16M bytes mode with internal ROM: 8 bit data bus)    |
| 7                     | The emulator will operate in mode 7. (single chip advanced mode)                                    |

#### 4-8 Configuring the Emulator

| Note    | <b>H</b> | It is recommended to specify operation mode number in this configuration, since the emulator does not work fine when MD0,MD1 and MD2 are not steady.                                                    |
|---------|----------|----------------------------------------------------------------------------------------------------|
| Note    |          | Executing this command will drive the emulator into the reset state.                                                                                                    |
|         | cf nmi   | The <b>nmi</b> (non maskable interrupt) configuration item determines<br>whether or not the emulator responds to NMI signal from the target<br>system during foreground operation.<br>M> cf nmi=en      |
|         |          | Using the above command, you can specify that the emulator will respond to NMI from the target system.                                                                                                  |
| Caution | ÷        | While the emulator is executing the boot program of H8/3048F, the NMI must not occur. Because the emulator can not prohibit the NMI at this time.                                                       |
|         |          | M> cf nmi=dis                                                                                                    |
|         |          | The emulator won't respond to NMI from the target system.                                                                                                    |
|         |          | The emulator does not accept any interrupt while in background<br>monitor. Such interrupts are suspended while running the background<br>monitor, and will occur when context is changed to foreground. |
| Note    | 4        | Executing this command will drive the emulator into the reset state.                                                                                                    |

**cf rrt** The **rrt** (restrict to real time) option lets you configure the emulator so that commands which cause the emulator to break to monitor and return to the user program will be rejected by the emulator command interpreter.

M> cf rrt=en

You can restrict the emulator to accepting only commands which don't cause temporary breaks to the monitor by entering the above command. Only the following emulator run/stop commands will be accepted:

rst (resets emulation processor)

**b** (breaks processor to background monitor until you enter another command)

**r** (runs the emulation processor from a given location)

**s** (steps the processor through a piece of code -- returns to monitor after each step)

Commands which cause the emulator to break to the monitor and return, such as **reg**, **m** (for target memory display), and others will be rejected by the emulator.

### Caution

If your target system circuitry is dependent on constant execution of program code, you should set this option to **cf rrt=en**. This will help insure that target system damage doesn't occur. However, remember that you can still execute the **rst**, **b** and **s** commands; you should use caution in executing these commands.

#### M> cf rrt=dis

When you use this command, all commands, regardless of whether or not they require a break to the emulation monitor, are accepted by the emulator. **Cf rsp** The **rsp** (reset stack pointer) configuration item allows you to specify a value to which the stack pointer will be set upon the transition from emulation reset into the emulation monitor.

#### R> cf rsp=XXXXXXXX

where **XXXXXXXX** is a 32-bit even address, will set the stack pointer to that value upon entry to the emulation monitor after an emulation reset. You **cannot** set **rsp** at the following location.

- Odd address
- Internal I/O register area

For example, to set the stack pointer to 0ff00 hex, type:

```
R> cf rsp=0ff00
```

Now, if you break the emulator to monitor using the **b** command, the stack pointer will be modified to the value 0ff00 hex.

#### Note

Without a stack pointer, the emulator is unable to make the transition to the run state, step, or perform many other emulation functions. However, using this option **does not** preclude you from changing the stack pointer value or location within your program; it just sets the initial conditions to allow a run to begin.

### cf tdma

The tdma (trace internal DMA cycles) configuration item defines whether or not the emulator traces internal DMA cycles.

M> cf tdma=en

When you enable this item with the above command, each time DMA performed, one emulation analyzer state will be generated to recognize the DMA cycle.

M> cf tdma=dis

When disabled, no analyzer state will be generated at the occurrence of DMA. Therefore, any DMA cycle will be ignored by the analyzer.

| Note |          | Some internal DMA cycles may be traced regardless of this configuration in order to disassemble the trace list correctly.                                                                                                    |
|------|----------|----------------------------------------------------------------------------------------------------|
|      | cf trfsh | The <b>trfsh</b> (trace refresh cycles) configuration item defines whether or not the emulator traces refresh cycles.<br>M> <b>cf trfsh=en</b>                                                                                                    |
|      |          | When you enable this item with the above command, refresh cycles are traced by the emulation analyzer.<br>M> cf trfsh=dis                                                                                                    |
|      |          | When disabled, refresh cycles are not traced by the analyzer.                                                                                                    |
| Note |          | Some refresh cycles may be traced regardless of this configuration in order to disassemble the trace list correctly.                                                                                                    |
|      | cf trst  | The <b>trst</b> (target reset) configuration item allows you to specify whether<br>or not the emulator responds to /RES and /STBY signals from the<br>target system during foreground operation. When running the<br>background monitor, the emulator ignores such signals.<br>M> cf trst=en |
|      |          | When you enable target system reset with the above command, the emulator will respond to /RES input during foreground operation.<br>M> cf trst=dis                                                                                                    |
|      |          | When disabled, the emulator won't respond to /RES and /STBY inputs from the target system.                                                                                                    |
| Note |          | /RES and /STBY signals are always ignored during background operation regardless of this configuration.                                                                                                    |

4-12 Configuring the Emulator

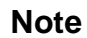

The H8/3048 emulator dose not support hardware standby mode, and /STBY input will drive the emulator into the reset sate.

Note

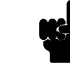

Ę

Executing this command will drive the emulator into the reset state.

#### **Memory Mapping**

Before you begin an emulator session, you must specify the location and type of various memory regions used by your programs and your target system (whether or not it exists). You do this for several reasons:

- the emulator must know whether a given memory location resides in emulation memory or in target system memory. This allows the emulator to properly orient buffers for the given data transfer.
- the emulator needs to know the size of any emulation memory blocks so it can properly reserve emulation memory space for those blocks.
- the emulator must know if a given space is RAM (read/write), ROM (read only), or doesn't exist. This allows the emulator to determine if certain actions taken by the emulation processor are proper for the memory type being accessed. For example, if the processor tries to write to a emulation memory location mapped as ROM, the emulator will not permit the write (even if the memory at the given location is actually RAM). (You can optionally configure the emulator to break to the monitor upon such occurrence with the **bc -e rom** command.) Also, if the emulation processor attempts to access a non existent location (known as "guarded"), the emulator will break to the monitor.

You use the **map** command to define memory ranges and types for the emulator. The H8/3048 emulator memory mapper allows you to define up to 16 different map terms; each map term has a minimum size of 512 bytes. If you specify a value less than 512 byte, the emulator will automatically allocate an entire block. You can specify one of five different memory types (**erom, eram, trom, tram, grd**).

4-14 Configuring the Emulator

For example, you might be developing a system with the following characteristics:

- input port at 0f000 hex
- output port at 0f100 hex
- program and data from 1000 through 3fff hex

Suppose that the only thing that exists in your target system at this time are input and output ports and some control logic; no memory is available. You can reflect this by mapping the I/O ports to target system memory space and the rest of memory to emulation memory space. Type the following commands:

```
R> map 0f000..0f100 tram
R> map 1000..3fff eram
R> map
```

| #  | rem | aining  | emulation | memory | : | 7e | e800h | byte | ຣ |
|----|-----|---------|-----------|--------|---|----|-------|------|---|
| ma | р   | 001000  | 003fff    | eram   |   | #  | term  | 1    |   |
| ma | р   | 00f000. | 00flff    | tram   |   | #  | term  | 2    |   |
| ma | р   | other t | tram      |        |   |    |       |      |   |

As you can see, the mapper rounded up the second term to 512 bytes block, since those are minimum size blocks supported by the H8/3048 emulator.

Note

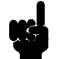

When you use the internal ROM or on-chip flash memory, you **must** map that area to emulation memory. When you power on the emulator, all memory space except internal RAM is mapped to target RAM. Therefore, if you don't map properly, you cannot access that area.

| Note | You don't have to map internal RAM as emulation RAM, since the H8/3048 emulator automatically maps internal RAM as emulation RAM and this area is behaved like internal RAM. However emulation memory system does not introduce internal RAM area in memory mapping display.                                                                      |
|------|----------------------------------------------------------------------------------------------------|
| Note | If you map internal RAM area as emulation memory, this area is<br>behaved like external memory overlapped with internal RAM.<br>However the H8/3048 emulator is always accessed internal RAM area<br>mapped by the emulator. And if you map internal RAM as guarded<br>memory, the emulator prohibits to access to this area by <b>m</b> commands |
| Note | You should map all memory ranges except internal RAM used by you programs <b>before</b> loading programs into memory. This helps safeguard against loads which accidentally overwrite earlier loads if you follow <b>map/load</b> procedure for each memory range.                                                                                |
| Note | Executing this command will drive the emulator into the reset state.                                                                                                    |
|      | chapters of this manual and to the <i>HP 64700 Terminal Interface User</i><br><i>Reference</i> manual.                                                                                                    |

### 4-16 Configuring the Emulator

# **Break Conditions** The **bc** command lets you configure the emulator's response to various emulation system and external events.

#### Write to ROM

If you want the emulator to break into the emulation monitor whenever the user program attempts to write to a memory region mapped as ROM, enter:

M> bc -e rom

You can disable this function by entering:

M> bc -d rom

When disabled, the emulator will not break to the monitor upon a write to ROM.

Note

If emulator writes to the memory mapped as ROM or guarded area in internal DMA cycles, the emulator will not break to the monitor regardless of this configuration.

#### **Software Breakpoints**

The **bp** command allows you to insert software traps in your code which will cause a break to the emulation monitor when encountered during program execution. If you want to enable the insertion and use of software breakpoints by the **bp** command, enter:

M> bc -e bp

To disable use of software breakpoints, type:

M > bc -d bp

Any breakpoints which previously existed in memory are disabled, but are not removed from the breakpoint table.

#### **Trigger Signals**

The HP 64700 emulator provides four different trigger signals which allow you to selectively start or stop measurements depending on the

signal state. These are the **bnct** (rear panel BNC input), **cmbt** (CMB trigger input), **trig1** and **trig2** signals (provided by the analyzer).

You can configure the emulator to break to the monitor upon receipt of any of these signals. Simply type:

M> bc -e <signal

For example, to have the emulator break to monitor upon receipt of the **trig1** signal from the analyzer, type:

M> bc -e trig1

(Note: in this situation, you must also configure the analyzer to drive the **trig1** signal upon finding its trigger by entering **tgout trig1**).

## Where to Find More Information

Due to the architecture of the HP 64700 emulators, there are a wide variety of items that affect how the emulator interacts with your system, controller, and other measuring instruments. If you need more configuration information, we suggest the following strategy:

If you need tutorial information --

- Emulator: look at this manual.
- Analyzer: look at the *Analyzer User's Guide* and this manual.
- CMB: look at the *CMB User's Guide*.

If you need reference information --

• Look at the *Terminal Interface User's Reference* manual (also contains some examples).

5

# Using the On-chip Flash Memory

| Introduction   | The H8/3048 emulator is equipped with functions for the on-chip flash memory of H8/3048F microprocessor. So you can direct the on-chip flash memory using the H8/3048 emulator.                                                                                                    |  |  |
|----------------|----------------------------------------------------------------------------------------------------|--|--|
|                | flash memory and the H8/3048 emulator. You need to pay attention for following contents.                                                                                                    |  |  |
| Memory Mapping | The H8/3048 emulator uses emulation memory instead of actual<br>on-chip flash memory of the H8/3048F microprocessor. So you need to<br>map this area as emulation ROM in the emulator configuration before<br>using the H8/3048 emulator. And also, you need to configure the<br>H8/3048 emulator as H8/3048F and mode 5/6/7 in the emulator<br>configuration to use flash memory functions. |  |  |
| Note 🙀         | When you use the on-chip flash memory on the H8/3048 emulator, you must map that area as emulation ROM. When you power on the emulator, all memory space except internal RAM is mapped as target RAM. Therefore, if you don't map this area properly, you can not use the flash memory functions.                                                                                            |  |  |

Using the On-chip Flash Memory 5-1
| Flash Memory<br>Registers | You don't need to take care of FLMCR, EBR1, EBR2 and RAMCR registers, since the H8/3048 emulator uses emulation memory instead of actual on-chip flash memory and does not use these registers. |
|---------------------------|----------------------------------------------------------------------------------------------------|
| Note                      | You cannot direct these registers to control the flash memory functions.<br>These register are not effctive for the on-chip flash memory operation<br>on the H8/3048 emulator.                  |
| Note                      | The H8/3048 emulator can display or modify these registers except for the RAMCR register. RAMCR is always FF'H.                                                                                 |
| Note                      | You cannot do flash memory emulation by RAM using RAMCR register.                                                                                                    |
| Programming/              |                                                                                                    |

## Programming/ Erasing Flash Memory

**Programming Data** To write data onto the on-chip flash memory, you need to supply 12V to Vpp/RESO pin. When you supply 12V correctly, write to ROM break does not occur even if write to ROM break is enabled in the emulator configuration.

5-2 Using the On-chip Flash Memory

|                 | You need only to write data to the destination address only once. The H8/3048 emulator can program data correctly and therefore it is not necessary to repeat writing unless you prefer.                                                                              |
|-----------------|----------------------------------------------------------------------------------------------------|
| Note            | If you don't supply 12V to Vpp/RESO pinc correctly, the H8/3048 emulator does not write data to destination address. And if write to ROM break is enabled in the emulator configuration, write to ROM break will occur when you write date onto on-chip flash memory. |
| Erasing Data    | To erase data onto the on-chip flash memory, you need to supply $12V$ to Vpp/RESO pin.                                                                                                    |
|                 | You cannot use FLMCR, EBR1 and EBR2 registers. These registers aren't effective in the emulator operation. As a result, you cannot use block-erase to erase your data of the on-chip flash memory.                                                                    |
|                 | Also, you cannot prewrite the data using inverted data. If you write inverted data onto on-chip flash memory, the H8/3048 emulator will write inverted data onto on-chip flash memory area (i.e data can never be 00'H, it can be inverted data).                     |
| Note            | It is recommended to write 00'h to destination address directly, when you want to prewrite the data of the on-chip flash memory.                                                                                                    |
| Protection Mode | The H8/3048 emulator does not support the following protection modes.                                                                                                    |
|                 | <ul> <li>Block protection</li> </ul>                                                                                                    |
|                 | <ul> <li>Emulation protection</li> </ul>                                                                                                    |

Error protection

#### Using the On-chip Flash Memory 5-3

| Note |
|------|
|------|

The H8/3048 emulator never detects errors such as read cycle to on-chip flash memory area, exceptions, and execution of "SLEEP" instruction during writing/erasing on-chip flash memory area.

| Boot Mode | The H8/3048 emulator drives into the boot mode, when the emulator accepts reset signal from target system and you supply 12V to MD2 and Vpp/RESO pin. Then, command prompt becomes U> (Running User Program). Emulation reset does not cause the boot mode. |
|-----------|----------------------------------------------------------------------------------------------------|
| Note      | While the boot program on internal PROM is in progress, break<br>command is suspended and occurs after the boot program is completed.<br>If you want to discontinue the boot program, you need to reset the<br>emulator.                                    |
| Note      | The H8/3048 emulator does not trace execution of the boot program on internal PROM.                                                                                                    |
| Note      | While the emulator is executing the boot program on internal PROM,<br>NMI must not occur. Because the emulator cannot prohibit the NMI at<br>this time.                                                                                                    |

#### 5-4 Using the On-chip Flash Memory

# H8/3048 Emulator Specific Command Syntax

The following pages contain descriptions of command syntax specific to the H8/3048 emulator. The following syntax items are included (several items are part of other command syntax):

- <ACCESS\_MODE>. May be specified in the mo (display and access mode), m (memory), and ser (search memory for data) commands. The display mode is used when memory locations are displayed or modified.
- <ADDRESS>. May be specified in emulation commands which allow addresses to be entered.
- CONFIG\_ITEMS>. May be specified in the cf (emulator configuration) and help cf commands.
- <DISPLAY\_MODE>. May be specified in the mo (display and access mode), m (memory), and ser (search memory for data) commands. The display mode is used when memory locations are displayed or modified.
- <REG\_NAME>. May be specified in the reg (register) command.

Command and error messages which are specific to the H8/3048 emulator are also described in this chapter.

### ACCESS\_MODE

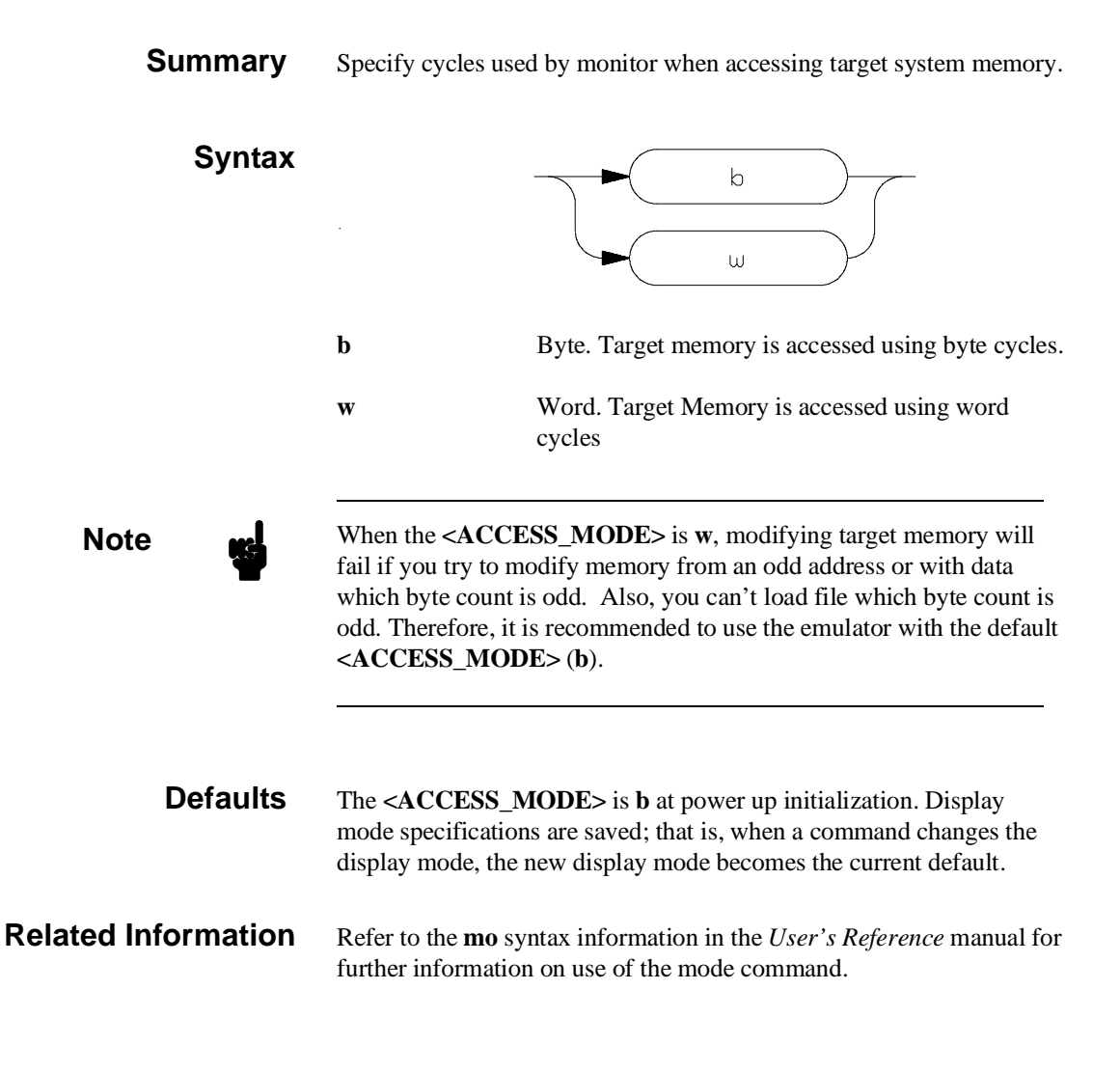

# ADDRESS

| Summary     | Address specification used in emulation commands.                                                                |
|-------------|----------------------------------------------------------------------------------------------------|
| Description | The <b><address></address></b> parameter used in emulation commands is specified in 24 bits address information. |
| Examples    | m 1000                                                                                                    |
|             |                                                                                                    |

m 200000..2000ff

# CONFIG\_ITEMS

Summary

H8/3048 emulator configuration items.

Syntax

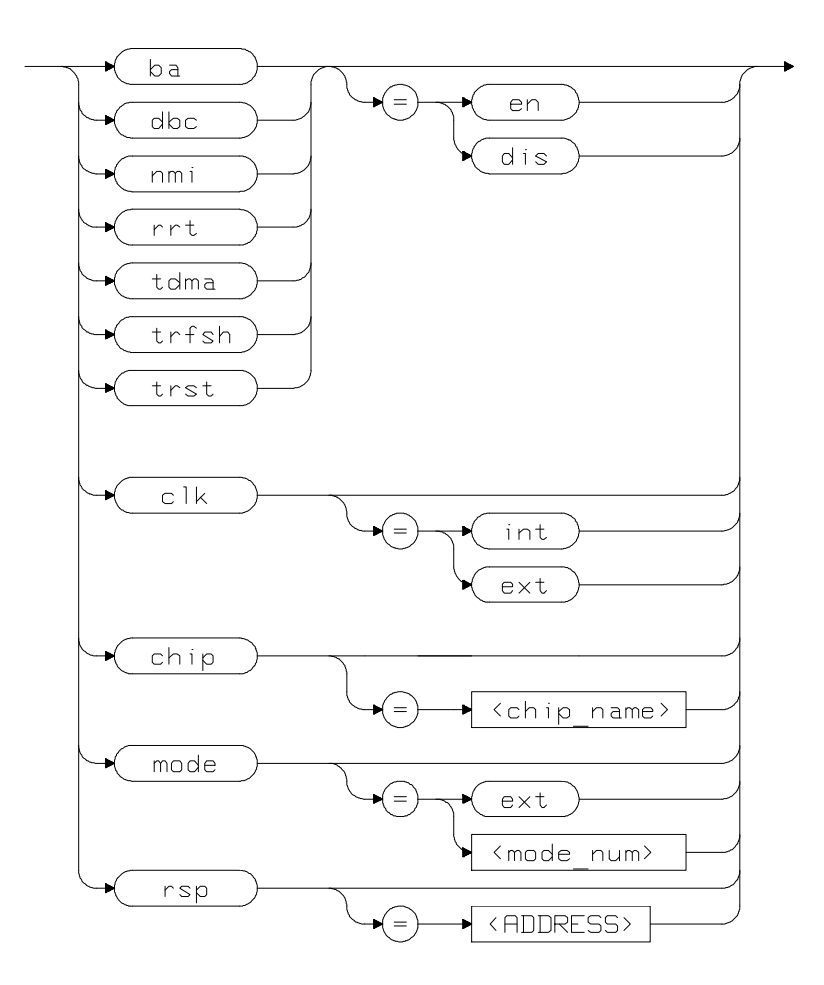

| Description | The H8/3048 emulator has several dedicated configuration items which allow you to specify the emulator's interaction with the target system and the rest of the emulation system. These items are: |                                                                                                    |
|-------------|----------------------------------------------------------------------------------------------------|----------------------------------------------------------------------------------------------------|
|             | ba                                                                                                    | Enable/disable bus arbitration with target system.                                                      |
|             | chip                                                                                                    | Select processor to be emulated.                                                                        |
|             | clk                                                                                                    | Select internal/external clock source.                                                                  |
|             | dbc                                                                                                    | Enable/disable to drive background cycles to target system.                                             |
|             | mode                                                                                                    | Determine emulator processor operation mode.                                                            |
|             | nmi                                                                                                    | Enable/disable NMI (non maskable interrupt) from target system.                                         |
|             | rrt                                                                                                    | Restrict emulator to real time runs.                                                                    |
|             | rsp                                                                                                    | Specify system stack pointer value to load upon<br>each transition from emulation reset to the monitor. |
|             | tdma                                                                                                    | Enable/disable tracing internal DMA cycles.                                                             |
|             | trfsh                                                                                                    | Enable/disable tracing refresh cycles.                                                                  |
|             | trst                                                                                                    | Enable/disable target system reset.                                                                     |
|             | Complete explanat                                                                                                    | ions of all configuration items are given in chapter 4                                                  |

Complete explanations of all configuration items are given in chapter 4 of this manual.

| Examples            | To select an external clock, type:                                                                                                    |  |
|---------------------|----------------------------------------------------------------------------------------------------|--|
|                     | M> cf clk=ext                                                                                                    |  |
|                     | You can obtain the status of configuration items by typing the item<br>name without a value. You can also specify multiple configuration<br>items on the same line. Type:  |  |
|                     | M> cf nmi=dis rrt=dis clk                                                                                                    |  |
| cf clk=ext          |                                                                                                    |  |
| Related information | Refer to the <b>cf</b> syntax pages in the <i>User's Reference</i> manual. Also, refer to chapter 3 of this manual for complete information about each configuration item. |  |

A-6 H8/3048 Emulator Specific Command Syntax

#### **DISPLAY\_MODE**

#### Summary

Specify the memory display format or the size of memory locations to be modified.

**Syntax** 

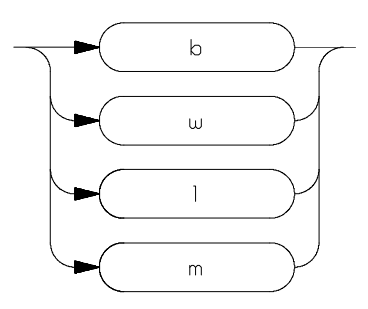

Byte. Memory is displayed in a byte format, and b when memory locations are modified, bytes are changed. Word. Memory is displayed in a word format, and W when memory locations are modified, words are changed. l Long word. Memory is displayed in a long word format, and when memory locations are modified, long words are changed. Mnemonic. Memory is displayed in mnemonic m format; that is, the contents of memory locations are inverse-assembled into mnemonics and operands. When memory locations are modified, the last non-mnemonic display mode specification is used. You cannot specify this display mode in the ser (search memory for data) command.

**Defaults** The **<DISPLAY\_MODE>** is **b** at power up initialization. Display mode specifications are saved; that is, when a command changes the display mode, the new display mode becomes the current default.

# **Related Information** Refer to the **mo** syntax information in the **User's Reference** manual for further information on use of the mode command.

# REGISTER CLASS and NAME

| Summary                 | H8/3048 register designators. All available register class names and register names are listed below. |                         |
|-------------------------|----------------------------------------------------------------------------------------------------|-------------------------|
|                         | <reg_class></reg_class>                                                                               | •                       |
|                         | <reg_name></reg_name>                                                                                 | Description             |
| * (All basic registers) |                                                                                                    | isters)                 |
|                         | рс                                                                                                    | Program counter         |
|                         | ccr                                                                                                   | Condition code register |
|                         | er0                                                                                                   | Register ER0            |
|                         | er1                                                                                                   | Register ER1            |
|                         | er2                                                                                                   | Register ER2            |

Register ER3

**Register ER4** 

Register ER5

Register ER6 Register ER7

Stack pointer

Mode control register(Read Only)

er3

er4

er5 er6

er7

sp

mdcr

#### sys (System control)

| Mode control register(Read Only) |
|----------------------------------|
| System control register          |
| D/A standby control register     |
| Clock divider control register   |
| Module standby control register  |
| Chip select control register     |
|                                  |

Note

Even if PSTOP bit of the mstcr register is set to 1, the emulator cannot stop the ø clock output.

#### intc (Interrupt controller)

| iscr | IRQ sense control register    |
|------|-------------------------------|
| ier  | IRQ enable register           |
| isr  | IRQ status register           |
| ipra | Interrupt priority register A |
| iprb | Interrupt priority register B |
|      |                               |

#### busc (Bus controller)

| abwcr | Byte/Word area control register |
|-------|---------------------------------|
| aster | 2/3 state area control register |
| wcr   | Wait control register           |
| wcer  | Wait controller enable register |
| brcr  | Bus release control register    |

#### rfshc (Refresh controller)

| rfshcr | Refresh control register              |
|--------|---------------------------------------|
| rtmcsr | Refresh timer control/status register |
| rtent  | Refresh timer counter                 |
| rtcor  | Refresh time constant register        |

#### dmac0 (DMA controller 0)

| mar0a  | Memory address register 0A        |
|--------|-----------------------------------|
| etcr0a | Transfer count register 0A        |
| ioar0a | I/O address register 0A           |
| dtcr0a | Data transfer control register 0A |
| mar0b  | Memory address register 0B        |
| etcr0b | Transfer count register 0B        |
| ioar0b | I/O address register 0B           |
| dtcr0b | Data transfer control register 0B |

#### dmac1 (DMA controller 1)

| mar1a  | Memory address register 1A        |
|--------|-----------------------------------|
| etcr1a | Transfer count register 1A        |
| ioar1a | I/O address register 1A           |
| dtcr1a | Data transfer control register 1A |
| mar1b  | Memory address register 1B        |
| etcr1b | Transfer count register 1B        |
| ioar1b | I/O address register 1B           |
| dtcr1b | Data transfer control register 1B |

#### port (I/O port)

| p1ddr | Port 1 data direction register(Write Only) |
|-------|--------------------------------------------|
| p2ddr | Port 2 data direction register(Write Only) |
| p3ddr | Port 3 data direction register(Write Only) |
| p4ddr | Port 4 data direction register(Write Only) |
| p5ddr | Port 5 data direction register(Write Only) |
| p6ddr | Port 6 data direction register(Write Only) |
| p8ddr | Port 8 data direction register(Write Only) |
| p9ddr | Port 9 data direction register(Write Only) |
| paddr | Port A data direction register(Write Only) |
| pbddr | Port B data direction register(Write Only) |
| p1dr  | Port 1 data register                       |
| p2dr  | Port 2 data register                       |
| p3dr  | Port 3 data register                       |
| p4dr  | Port 4 data register                       |
| p5dr  | Port 5 data register                       |
| p6dr  | Port 6 data register                       |
| p7dr  | Port 7 data register(Read Only)            |
| p8dr  | Port 8 data register                       |
| p9dr  | Port 9 data register                       |
| padr  | Port A data register                       |
| pbdr  | Port B data register                       |
| p2pcr | Port 2 input pull up MOS control register  |
| p4pcr | Port 4 input pull up MOS control register  |
| p5pcr | Port 5 input pull up MOS control register  |
|       |                                            |

Note

The emulator can not support input pull up MOS control function of the p2pcr, p4pcr and p5pcr.

#### A-12 H8/3048 Emulator Specific Command Syntax

#### itug (16 bit integrated timer pulse unit general)

| tstr | Timer start register                 |
|------|--------------------------------------|
| tsnc | Timer synchro register               |
| tmdr | Timer mode register                  |
| tfcr | Timer function control register      |
| toer | Timer output master control register |
| tocr | Timer output control register        |

#### itu0 (16 bit integrated timer pulse unit 0)

| tcr0  | Timer control register 0          |
|-------|-----------------------------------|
| tior0 | Timer I/O control register 0      |
| tier0 | Timer interrupt enable register 0 |
| tsr0  | Timer status register 0           |
| tcnt0 | Timer counter 0                   |
| gra0  | General register A0               |
| grb0  | General register B0               |

#### itu1 (16 bit integrated timer pulse unit 1)

| tcr1  | Timer control register 1          |
|-------|-----------------------------------|
| tior1 | Timer I/O control register 1      |
| tier1 | Timer interrupt enable register 1 |
| tsr1  | Timer status register 1           |
| tcnt1 | Timer counter 1                   |
| gra1  | General register A1               |
| grb1  | General register B1               |
|       |                                   |

#### itu2 (16 bit integrated timer pulse unit 2)

| tcr2  | Timer control register 2          |
|-------|-----------------------------------|
| tior2 | Timer I/O control register 2      |
| tier2 | Timer interrupt enable register 2 |
| tsr2  | Timer status register 2           |
| tcnt2 | Timer counter 2                   |
| gra2  | General register A2               |
| grb2  | General register B2               |

#### itu3 (16 bit integrated timer pulse unit 3)

| tcr3  | Timer control register 3          |
|-------|-----------------------------------|
| tior3 | Timer I/O control register 3      |
| tier3 | Timer interrupt enable register 3 |
| tsr3  | Timer status register 3           |
| tcnt3 | Timer counter 3                   |
| gra3  | General register A3               |
| grb3  | General register B3               |
| bra3  | Buffer register A3                |
| brb3  | Buffer register B3                |

#### itu4 (16 bit integrated timer pulse unit 4)

| tcr4  | Timer control register 4          |
|-------|-----------------------------------|
| tior4 | Timer I/O control register 4      |
| tier4 | Timer interrupt enable register 4 |
| tsr4  | Timer status register 4           |
| tcnt4 | Timer counter 4                   |
| gra4  | General register A4               |
| grb4  | General register B4               |
| bra4  | Buffer register A4                |
| brb4  | Buffer register B4                |

#### tpc (Programable timing pattern controller)

| tpmr  | TPC output mode register                 |
|-------|------------------------------------------|
| tpcr  | TPC output control register              |
| nder  | Next data enable register                |
| ndra  | Next data register A (address: 0xxffa5h) |
| ndra0 | Next data register A (address: 0xxffa7h) |
| ndrb  | Next data register B (address: 0xxffa4h) |
| ndrb2 | Next data register B (address: 0xxffa6h) |
|       |                                          |

#### wdt (Watch dog timer)

| wdtcsr | Timer control/status register |
|--------|-------------------------------|
| wdtcnt | Timer counter                 |
| rstcsr | Reset control/status register |

#### sci0 (Serial communication interface 0)

| smr0  | Serial mode register 0              |
|-------|-------------------------------------|
| brr0  | Bit rate register 0                 |
| scr0  | Serial control register 0           |
| tdr0  | Transmit data register 0            |
| ssr0  | Serial status register 0            |
| rdr0  | Receive data register 0 (Read Only) |
| scmr0 | Smart card mode register 0          |

#### sci1 (Serial communication interface 1)

| smr1 | Serial mode register 1              |
|------|-------------------------------------|
| brr1 | Bit rate register 1                 |
| scr1 | Serial control register 1           |
| tdr1 | Transmit data register 1            |
| ssr1 | Serial status register 1            |
| rdr1 | Receive data register 1 (Read Only) |

#### adc (A/D converter)

| A/D data register A (Read Only) |
|---------------------------------|
| A/D data register B (Read Only) |
| A/D data register C (Read Only) |
| A/D data register D (Read Only) |
| A/D control/status register     |
| A/D control register            |
|                                 |

#### dac (D/A converter)

| dadr0 | D/A data register 0  |
|-------|----------------------|
| dadr1 | D/A data register 1  |
| dacr  | D/A control register |

#### flash (flash memory)

| flmcr | Flash memory control register  |
|-------|--------------------------------|
| ebr1  | Erase block appoint register 1 |
| ebr2  | Erase block appoint register 2 |
| ramcr | RAM control register           |

#### Note

ЦĢ

These register cannot control the flash memory. But the emulator can display or modify these register except for the ramcr register. The remcr register is always FF'H.

#### NOCLASS

The following register names are not included in any register class.

| rO  | Register R0  |
|-----|--------------|
| r1  | Register R1  |
| r2  | Register R2  |
| r3  | Register R3  |
| r4  | Register R4  |
| r5  | Register R5  |
| r6  | Register R6  |
| r7  | Register R7  |
| e0  | Register E0  |
| e1  | Register E1  |
| e2  | Register E2  |
| e3  | Register E3  |
| e4  | Register E4  |
| e5  | Register E5  |
| еб  | Register E6  |
| e7  | Register E7  |
| rOh | Register R0H |
| r01 | Register R0L |
| r1h | Register R1H |
| r11 | Register R1L |
| r2h | Register R2H |
| r21 | Register R2L |
| r3h | Register R3H |
| r31 | Register R3L |
| r4h | Register R4H |
| r4l | Register R4L |
| r5h | Register R5H |
| r51 | Register R5L |
| r6h | Register R6H |
| r6l | Register R6L |
| r7h | Register R7H |
| r71 | Register R7L |

# Emulator Specific Error Messages

The following is the error messages which are specific to the H8/3048 emulator. The cause of the errors is described, as well as the action you must take to remedy the situation.

**Message** 140 : Stack is in I/O registers

#### Cause

This error occurs when you attempt to execute user program (with  $\mathbf{r}$  or  $\mathbf{s}$  command) with the stack pointer set at internal I/O register area.

#### Action

Set up the stack pointer with **cf rsp** command. Refer to chapter 3 of this manual for more information.

Message 141 : Invalid address for run or step in current mode

#### Cause

This error occurs when you attempt to execute user program (with  ${\bf r}$  or  ${\bf s}$  command) from address over area of current mode.

**Message** 170 : Emulation memory card not found in card cage

#### Cause

This error occurs when you don't insert memory board in card cage, or connect memory board which is not supported.

#### Action

Insert correct memory board.

# Index

| ! | 5 voltage adaptor                                                                                                    |
|---|----------------------------------------------------------------------------------------------------|
|   | installation, <b>3-4</b>                                                                                                    |
|   | specification, <b>3-4</b>                                                                                                    |
| Α | absolute files, downloading, 2-13<br>ADDRESS syntax, A-3<br>Analyzer<br>configuration, 2-21<br>configuration commands, 4-2<br>halting, 2-23<br>matters to be attended to, 2-28<br>pipeline, 2-23<br>storage specification, 2-21 - 2-22<br>trace, 2-20<br>trace list display, 2-22<br>trace list format, 2-22<br>trigger, 2-21<br>trigger specification, 2-21<br>triggering by data, 2-32<br>analyzer status<br>predefined equates, 2-21<br>Analyzer trace<br>starting, 2-22 |
| В | b Command, 2-17<br>bc Command, 2-10, 2-25, 4-17<br>Before using the emulator, 2-2<br>boot mode, 5-4<br>bp Command, 2-25, 4-17<br>Break<br>write to on-chip flash memory, 5-2<br>write to ROM, 4-17<br>Break condition, 2-25<br>Breaks, 4-17<br>Bus arbitration                                                                                                    |

Index-1

configure emulator's response, **4-4** using configuration to isolate target problem, **4-4** 

С

cf ba Command, 4-4 cf chip Command, 4-5 cf clk Command, 4-6 cf Command, 2-9, 4-3 cf dbc Command, 4-7 cf mode Command, 4-8 cf nmi Command, 4-9 cf rrt Command, 4-10 cf rsp Command, 4-11 cf tdma Command, 4-11 cf trfsh Command, 4-12 cf trst Command, 4-12 checksum error count, 2-14 cim Command, 2-25 Clock selection for microprocessor, 4-6 Command help, 2-7 Command prompts, 2-17 Command syntax, specific to H8/3048 emulator, A-1 Commands analyzer configuration, 4-2 b, **2-17** bc, 2-10, 2-25, 4-17 bp, 2-25, 4-17 cf, 2-9, 4-3 cf ba, **4-4** cf chip, 4-5 cf clk, **4-6** cf dbc, 4-7 cf mode, 4-8 cf nmi, 4-9 cf rrt, 4-10 cf rsp, 4-11 cf tdma, 4-11 cf trfsh, 4-12 cf trst, 4-12 cim, 2-25 configuration, 4-1 coordinated measurement, 4-2 cov, **2-27** 

2-Index

help, 2-7 init, 2-8 m, 2-19 map, 2-11, 4-14 measurement, 4-2 r, **2-17 - 2-18** reg, 2-18 rst, 2-17 s, 2-20 ser, 2-27 system, 4-2 t, 2-22 tf, **2-22** tg, 2-22 th, 2-23 tinit, 2-28 tl, 2-22 tp, 2-29 tsto, 2-22, 2-30 CONFIG\_ITEMS syntax, A-4 Configuration breaks, 4-17 bus arbitration, 4-4 clock selection, 4-6 displaying, 4-3 drive background cycles to target, 4-7 enable/disable target interrupts, 4-9 enable/disable target system reset, **4-12** enable/disable to trace DMA cycles, 4-11 enable/disable to trace refresh cycles, 4-12 for getting started, 2-9, 2-11 hardware standby, 4-12 internal RAM, 4-15 measurement commands, 4-2 memory mapping, 4-14 microprocessor operation mode, 4-8 microprocessor selection, 4-5 processor to emulator/target system, 4-1, 4-3 restrict to real-time runs, 4-10 stack pointer, 4-11 system, 4-2

Index-3

to access the internal ROM, 4-15 types of, 4-1 configuration (hardware) remote, 2-12 standalone, 2-12 transparent, 2-12 Configuration0 analyzer, 4-2 Coordinated measurement commands, 4-2 cov Command, 2-27 Coverage measurement, 2-27 D Displaying memory, 2-19 registers, 2-18 trace list, 2-22 Displaying0 configuration, 4-3 DMA cycles enable/disable tracing DMA cycles, 4-11 downloading absolute files, 2-13 EBR1,EBR2 register, 5-2 electrical characteristics, 3-16 Emulator configuration, 2-9, 2-11 initialization, 2-8 purpose, 1-1 Emulator features, 1-3 analyzer, 1-5 breakpoints, 1-6 clock speeds, 1-4 easy product updates, 1-6 emulation memory, 1-5 processor reset control, 1-6 register display/modify, 1-5 restrict to real-time runs, 1-6 supported microprocessors, 1-3

Emulator limitations, 1-7

erasing flash memory, 5-2

Emulator specific command syntax, A-1 equates predefined for analyzer status, 2-21

Е

4-Index

escape character (default) for the transparent mode, **2-14** Evaluation chip, **1-7** 

- F file formats, absolute, 2-13 FLMCR register, 5-2 Function codes memory mapping, 4-14
- H Halting the analyzer, 2-23 Help, 2-7 help Command, 2-7 HP absolute files, downloading, 2-14
- Т In-circuit emulation installing the PGA adaptor, 3-4, 3-7 PGA adaptor, 3-3 QFP adaptor, 3-3 QFP probe, 3-3 QFP socket/adaptor, 3-3 Information help, 2-7 init Command, 2-8 Initializing the Emulator, 2-8 Installing target system probe target system probe, **3-2** Intel hexadecimal files, downloading, 2-14 internal RAM mapping, 4-15 Internal ROM access, 4-15 Interrupts enable/disable from target system, 4-9 L
  - labels (trace), predefined, 2-20 limitations DMA support, 1-7 Hardware standby mode, 1-7, 4-12 Interrupts in background, 1-7 Sleep/standby mode, 1-7 store condition and trace, 2-30 Watch dog timer in background, 1-7 load (load absolute file) command, 2-13 low voltage adaptor installation, 3-7 specification, 3-7

Index-5

Μ m (memory display/modification), 2-13 m Command, 2-19 map Command, 2-11, 4-14 mapping of internal RAM, 4-15 Measurement commands, 4-2 Memory Display, 2-19 mnemonic format, 2-16 Memory mapping, 4-14 defining memory type to emulator, 4-14 function codes, 4-14 on-chip flash memory, 5-1 sequence of map/load commands, 4-16 Memory search, 2-27 Mnemonic display format, 2-16 Motorola S-record files, downloading, 2-14 0 On-chip Flash Memory, 1-7 boot mode, 5-4 flash memory registers, 5-2 memory mapping, 5-1 protect mode, 5-3 Ρ PGA adaptor, 3-3 installation procedure, 3-4, 3-7 PGA pin assignment, 3-11 predefined equates, 2-21 predefined trace labels, 2-20 Predefining stack pointer, 4-11 Prerequisites for using the emulator, 2-2 Processor clock selection, 4-6 Program tracing, **2-20** programming flash memory, 5-2 Prompts emulator command, 2-17 protection mode, 5-3 Purpose of the Emulator, 1-1 Q OFP adaptor, 3-3 QFP probe, 3-3

R r Command, 2-17 - 2-18 Real-time runs

QFP socket/adaptor, 3-3

6-Index

restricting emulator to, **4-10** Refresh cycles enable/disable tracing refresh cycles, **4-12** reg Command, **2-18** REGISTER CLASS, **A-9** Register Display, **2-18** REGISTER NAME , **A-9** remote configuration, **2-12** Restrict to real time runs, **4-10** permissible commands, **4-10** target system dependency, **4-10** rst Command, **2-17** run from reset, **3-10** 

S s Command, 2-20

sample program loading the, **2-12** Sample programs for getting started, 2-3 ser Command, 2-27 Single step, 2-20 Software breakpoints, 2-25, 4-17 defining in target ROM, 2-25 Stack pointer predefining, 4-11 standalone configuration, 2-12 Starting a trace, 2-22 stat (emulation analyzer status) trace label, 2-21 Storage qualifier, 2-22 Syntax (command), specific to H8/3048 emulator, A-1 System commands, 4-2

T t Command, 2-22

target system interface, **3-29** PGA adaptor, **3-3** QFP adaptor, **3-3** Target system dependency on executing code, **4-10** Target system interrupts enable/disable, **4-9** Target system probe installation, **3-2** 

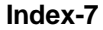

target system reset, 4-12 run from reset, 3-10 Tektronix hexadecimal files, downloading, 2-14 tf Command, 2-22 tg Command, 2-22 th Command, 2-23 tinit Command, 2-28 tl Command, 2-22 tlb (display/modify trace labels) command, 2-20 tp Command, 2-29 trace labels, predefined, 2-20 Trace list display, **2-22** Trace list format, **2-22** Tracing program execution, 2-20 transfer utility, 2-14 transparent configuration, **2-12** transparent mode, 2-14 Trigger signals break upon, 4-17 tsto Command, 2-22 effect on the analyzer, 2-30 Types of configuration, **4-1** 

8-Index